## Register your product and get support at www.philips.com/welcome

32PFL5404/12

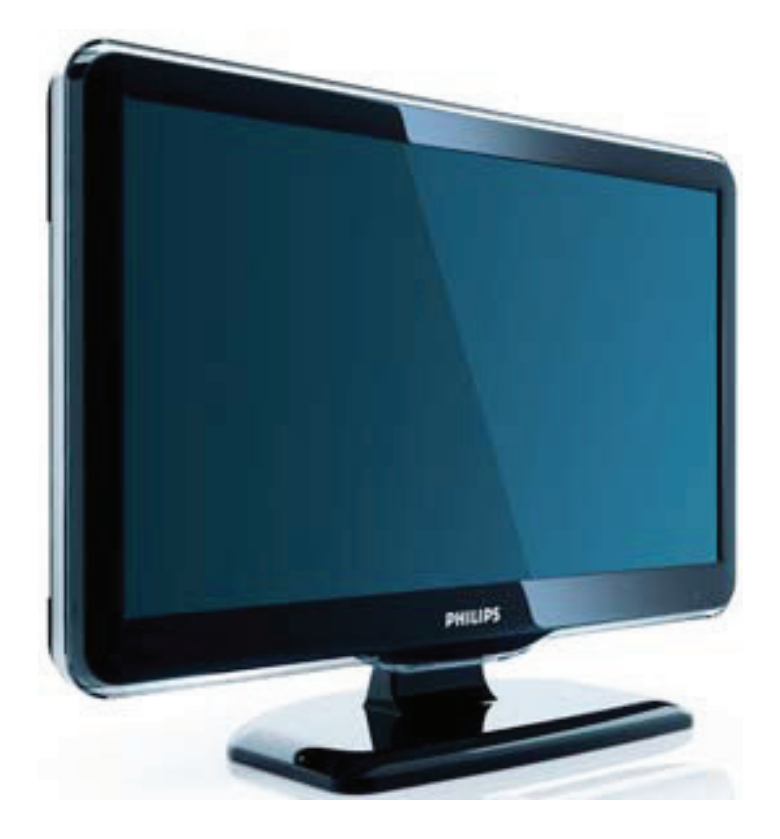

BG Ръководство за потребителя

# PHILIPS

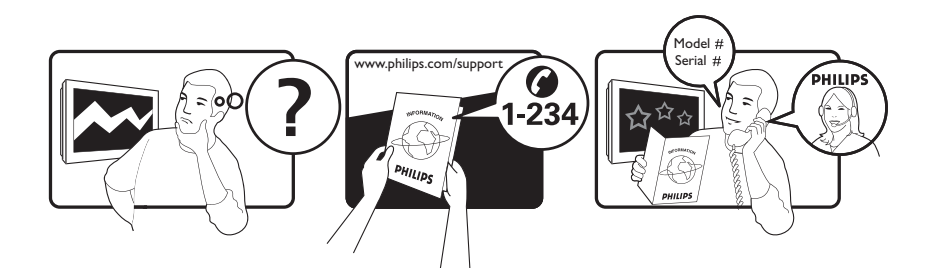

| Österreich              | 0800 180 016                                                            |                                                              |
|-------------------------|-------------------------------------------------------------------------|--------------------------------------------------------------|
| België/Belgique         | 80080190                                                                |                                                              |
| България                | 00800 11 544 24                                                         |                                                              |
| Hrvatska                | 01 6403 776                                                             | Lokalni poziv                                                |
| Česká republika         | 800142840                                                               | Bezplatný hovor                                              |
| Danmark                 | 3525 8759                                                               | Lokalt opkald                                                |
| Estonia                 | 6008600                                                                 | kohalik kõne tariifi                                         |
| Suomi                   | 09 2311 3415                                                            | paikallispuhelu                                              |
| France                  | 0805 025 510                                                            | numéro sans frais                                            |
| Deutschland             | 0800 000 7520                                                           | gebührenfreier Anruf                                         |
| Ελλάδα                  | 0 0800 3122 1280                                                        | Κλήση χωρίς χρέωση                                           |
| Magyarország            | 0680018189                                                              | Ingyenes hívás                                               |
| Hrvatska                | 0800 222778                                                             | free                                                         |
| Ireland                 | 01 601 1777                                                             |                                                              |
| Italia                  | 800 088774                                                              | Numero Verde                                                 |
| Қазақстан               | +7 727 250 66 17                                                        | local                                                        |
| Latvia                  | 52737691                                                                | local                                                        |
| Lithuania               | 67228896                                                                | local                                                        |
| Luxemburg/Luxembourg    | 40 6661 5644                                                            | Ortsgespräch/Appel local                                     |
| Nederland               | 0800 0230076                                                            | Gratis nummer                                                |
| Norge                   | 22 70 81 11                                                             | Lokalsamtale                                                 |
| Polska                  | 00800-311-13-18                                                         | Pozosta?e produkty RTV oraz AGD                              |
| Portugal                | 800 780 903                                                             | Chamada Grátis                                               |
| România                 | 0800-894910<br>0318107125                                               | Apel gratuit<br>Apel local                                   |
| Россия                  | (495) 961-1111                                                          | 0.15 USD/minute                                              |
| Србија                  | +381 114 440 841                                                        | Lokalni poziv                                                |
| Slovensko               | 0800 004537                                                             | Bezplatný hovor                                              |
| Slovenija               | 00386 12 80 95 00                                                       | lokalni klic                                                 |
| España                  | 900 800 655                                                             | Teléfono local gratuito solamente para<br>clientes en España |
| Sverige                 | 08 5792 9100                                                            | Lokalsamtal                                                  |
| Suisse/Schweiz/Svizzera | 0800 002 050                                                            | Schweizer Festnetztarif/ Tarif réseau fixe<br>France         |
| Türkiye                 | 0800 261 3302                                                           | Şehiriçi arama                                               |
| United Kingdom          | General No: 0800 331 6015<br>General National Rate No:<br>0870 911 0036 | free<br>National rate                                        |
| Україна                 | 0-800-500-697                                                           |                                                              |

## Съдържание

| 1 | Бележка                                                       | 2     |
|---|---------------------------------------------------------------|-------|
| 2 | Важно                                                         | 4     |
| 3 | Общ преглед на телевизора<br>Странични бутони за управление и | 8     |
|   | индикатори                                                    | 8     |
|   | Дистанционно управление                                       | 8     |
| 4 | Използване на продукта                                        | 10    |
|   | Включване/изключване или превключв                            | ане   |
|   | в режим на готовност на телевизора                            | a 10  |
|   | Превключване на канали                                        | 10    |
|   | Гледане на сигнал от свързаните                               |       |
|   | устройства                                                    | 11    |
|   | Промяна на силата на звука на                                 |       |
|   | телевизора                                                    | 11    |
|   | Използване на телетекст                                       | 12    |
| 5 | Допълнителни функции на                                       |       |
|   | продукта                                                      | 13    |
|   | Достъп до менютата на телевизора                              | 13    |
|   | Премахване на устройства                                      |       |
|   | от началното меню                                             | 13    |
|   | Промяна на настройките на картината                           | a     |
|   | И ЗВУКА                                                       | 13    |
|   | Използване на разширените функции                             |       |
|   | за телетекст                                                  | 17    |
|   | Съзлаване и използване на списъци с                           |       |
|   | предпочитани канали                                           | 18    |
|   | Използване на таймерите                                       | 19    |
|   | Използвайте заключването на                                   | 17    |
|   | Телевизора                                                    | 20    |
|   | Използване на часовника                                       | 20    |
|   | на телевизора                                                 | 21    |
|   | Използване на Scenea                                          | 21    |
|   | Гледане на телевизия в двоен изглед                           | 27    |
|   |                                                               | <br>P |
|   | на музика от USR устройство за                                | ~     |
|   | съхранение                                                    | 23    |
|   |                                                               |       |

|   | връзка с нас                               | 44       |
|---|--------------------------------------------|----------|
|   | I Іроблеми с връзката към компютър         | 43       |
|   | Проблеми с HDMI връзката                   | 43       |
|   | Проблеми със звука                         | 43       |
|   | Проблеми с картината                       | 42       |
|   | Проблеми с каналите на телевизора          | 42       |
|   | Общо проблеми с телевизора                 | 42       |
| 9 | Отстраняване на неизправности              | 42       |
|   | 2                                          |          |
|   | телевизор                                  | 41       |
|   | Поддържани монтажни стойки за              |          |
|   | Захранване                                 | 40       |
|   | Дистанционно управление                    | 40       |
|   | Тунер / Приемане / Предаване               | 40       |
|   | Мултимедия                                 | 40       |
|   | способности на екрана                      | 40       |
|   | Поддържани разделителни                    |          |
| 8 | Информация за продукта                     | 40       |
|   | ν ισπολοσαπε πα κλιωμάλικα. Γλεμενίμι Ι δΗ | J/       |
|   | Използване на ключалиа "Кенсинстри"        | 20<br>20 |
|   | Използване на Philing Facyl ink            | 32       |
|   | Странични свединители                      | 25       |
|   | за 26-инчов и по-голям телевизор           | 3Z<br>27 |
|   | конектори на задната страна                | าา       |
|   | 19-22-инчов телевизор                      | 31       |
|   | Конектори на задната страна за             | 24       |
| / | Свързване на устройства                    | 31       |
| _ | ~ ~                                        | 24       |
|   | Подреждане на каналите                     | 30       |
|   | Преименуване на канали                     | 30       |
|   | Ръчно инсталиране на канали                | 28       |
|   | Автоматично инсталиране на канали          | 27       |
| 6 | Инсталиране на канали                      | 27       |
|   | · · ·                                      |          |
|   | настройки на телевизора                    | 26       |
|   | Възстановяване на фабричните               |          |
|   | Стартиране на ТВ демонстрация              | 26       |
|   | Достъп до канал на декодер                 | 26       |
|   | телевизора                                 | 25       |
|   | Промана на предпочитания за                | 25       |
|   | телевизора                                 | 25       |
|   | Актуализиране на софтуера на               |          |

1

Български

## 1 Бележка

2009 © Koninklijke Philips Electronics N.V. Всички права запазени.

Спецификациите подлежат на промяна без предизвестие. Търговските марки са собственост на Koninklijke Philips Electronics N.V или на съответните си притежатели. Philips си запазва правото да променя изделията си по всяко време без задължението да внася съответните промени във вече доставени изделия. Съдържанието на това ръководство би трябвало да е достатъчно за използването на системата по предназначение. Ако продуктът или отделните му модули или процедури се използват за цели, различни от определените тук, трябва да се получи потвърждение за валидност и годност. Philips гарантира, че материалът сам по себе си не нарушава каквито и да било патенти в САЩ. Няма допълнителни изрични или подразбиращи се гаранции.

#### Гаранция

- Съществува риск от нараняване, повреда на телевизора или анулиране на гаранцията! Никога не се опитвайте да ремонтирате телевизора сами.
- Използвайте телевизора и аксесоарите само по предназначението им, зададено от производителя.
- Предупредителният знак на гърба на телевизора указва риск от токов удар. Никога не сваляйте капака на телевизора. За сервиз и поправка се свързвайте винаги с отдела по поддръжката на клиенти на Philips.

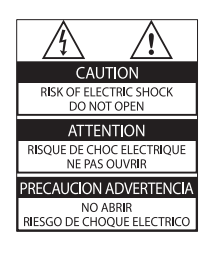

Всякакви действия, изрично забранени в това ръководство, всякакви промени или процедури по монтаж, които не са препоръчани или упълномощени в това ръководство, ще анулират гаранцията.

Характеристики на пикселите

Този LCD продукт има голям брой цветни пиксели. Въпреки че има над 99,999% ефективни пиксели, възможно е трайно на екрана да се появят черни или ярко осветени точки (червени, зелени или сини). Това е структурно свойство на дисплея (в рамките на широко разпространените индустриални стандарти) и не представлява неизправност.

#### Съвместимост с ЕМП

Koninklijke Philips Electronics N.V. произвежда и продава много изделия, предназначени за потребителите, които - като всяка друга електронна апаратура - могат да излъчват и приемат електромагнитни сигнали. Един от водещите делови принципи на компанията Philips е в нашите изделия да се вземат всички необходими мерки за безопасност, да се придържаме към всички приложими изисквания на закона и да бъдем в съответствие с всички стандарти за електромагнитни смущения, налични към момента на произвеждане на изделията. Philips има за правило да разработва, произвежда и продава изделия, които не са вредни за здравето. Philips потвърждава, че съгласно съвременните научни данни, при правилно използване на неговите изделия в съответствие с тяхното предназначение, те са безопасни. Philips играе активна роля в разработването на международни стандарти за електромагнитни смущения и за безопасност, което на свой ред позволява на Philips да предвижда бъдещото развитие на стандартизацията с оглед ранното й внедряване в своите изделия.

#### Предпазител за мрежовото захранване (само за Обединеното кралство)

Този телевизор е оборудван с одобрен щепсел с три конектора. Ако е необходимо да се смени предпазителят за мрежовото захранване, той трябва да се смени с предпазител със същата стойност като посочената на щепсела (примерно 10А).

- 1 Махнете капака на предпазителя и самия предпазител.
- Резервният предпазител трябва да отговаря на BS 1362 и да има знак за одобрение ASTA. Ако предпазителят е загубен, свържете се с търговеца, за да проверите правилния тип.
- **3** Поставете обратно капака на предпазителя.

За да се поддържа съответствие с директивата за ЕМС, щепселът за мрежовото захранване не бива да се отделя от захранващия кабел.

Авторски права

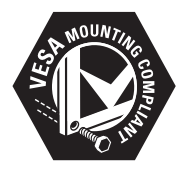

VESA, FDMI и логото на VESA Mounting Compliant са търговски марки на Video Electronics Standards Association (Асоциацията за стандарти в областта на видеоелектрониката).

<sup>®</sup> Kensington и Micro Saver са регистрирани в САЩ търговски марки на АССО World Corporation с публикувани регистрации и заявки за регистрация, намиращи се в процес на обработка в други страни по света. Всички останали регистрирани и нерегистрирани търговски марки са собственост съответните си притежатели.

## 2 Важно

Прочетете и разберете всички инструкции, преди да използвате телевизора. Гаранцията не важи в случай на повреда поради неспазване на инструкциите.

### Безопасност

- Съществува риск от токов удар или пожар!
  - Никога не излагайте телевизора на дъжд или вода. Никога не поставяйте съдове с течности (като вази например) до телевизора. Ако върху или в телевизора бъдат разлети течности, го изключете незабавно от електрическия контакт. Свържете се с отдела за грижа за клиенти на Philips за проверка на телевизора, преди да го използвате отново.
  - Никога не поставяйте телевизора, дистанционното или батериите до пламъци или други източници на топлина, включително и на директна слънчева светлина.
     С цел предотвратяване разпространението на огън винаги дръжте всички свещи и други пламъци далеч от телевизора, дистанционното и батериите.

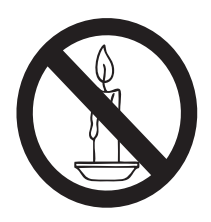

 Никога не пъхайте предмети във вентилационните отвори или в други отвори на телевизора.

- Когато телевизорът е завъртян, се уверете, че захранващият кабел не е опънат. При обтягане на захранващия кабел може да се разхлабят връзките и да се образува волтова дъга.
- Съществува риск от късо съединение или пожар!
  - Никога не излагайте дистанционното или батериите на дъжд, вода или прекомерна топлина.
  - Избягвайте опъване на захранващите щепсели.
     Разхлабените захранващи щепсели могат да доведат до пожар.
- Съществува риск от нараняване или повреда на телевизора!
  - За повдигане и носене на телевизора, който тежи повече от 25 килограма (55 фунта), са необходими двама души.
  - При монтиране на телевизора на стойка, използвайте само предоставената заедно с него стойка. Закрепете добре стойката за телевизора. Поставете телевизора на равна и хоризонтална повърхност, която може да издържи общото тегло на телевизора и стойката.
  - При монтиране на телевизора на стена, използвайте само стенен монтаж, който може да издържи теглото на телевизора. Закрепете стенния монтаж на стена, която може да издържи общото тегло на телевизора и стенния монтаж. Koninklijke Philips Electronics N.V. не носи отговорност за неправилно монтиране на стената, довело до инцидент, нараняване или повреда.

- Съществува риск от за деца!Следвайте тези предпазни мерки, за да избегнете падане на телевизора и причиняване на нараняване на деца:
  - Никога не поставяйте телевизора на повърхност, покрита с плат или друг материал, който може да се издърпа.
  - Уверете се, че никоя част на телевизора не стърчи по ръбовете на повърхността.
  - Никога не поставяйте телевизора на висока мебел (като рафт за книги), без първо да закрепите съответната мебел и <item> към стената или към друга подходяща упора.
  - Обяснете на децата за съществуващата опасност при катерене върху мебелите за достигане на телевизора.
- Съществува риск от прегряване! Никога не поставяйте телевизора в ограничено пространство. Винаги оставяйте около телевизора пространство от поне 4 инча или 10 см за вентилация. Уверете се, че вентилационните отвори на телевизора не са закрити от пердета или други предмети.
- Съществува риск от повреда на телевизора! Преди да включите телевизора в контакта, се уверете, че напрежението съответства на записаната на гърба на телевизора стойност. Не включвайте телевизора в контакта, ако напрежението е различно.
- Съществува риск от нараняване, пожар или повреда на захранващия кабел! Никога не поставяйте телевизора или други предмети върху захранващия кабел.
- За да можете лесно да изключвате захранващия кабел на телевизора от контакта, се уверете, че имате пълен достъп до захранващия кабел по всяко време.

- При изключване на захранващия кабел винаги дърпайте щепсела, а не самия кабел.
- Изключете телевизора от електрическия контакт и антената преди гръмотевични бури. По време на гръмотевични бури никога не докосвайте която и да е част на телевизора, захранващия кабел или кабела на антената.
- Съществува риск от увреждане на слуха! Избягвайте използване на слушалки на висок звук или за дълго време.
- Ако телевизорът се транспортира при температури под 5° С, разопаковайте го и изчакайте, докато той се приспособи към околната температура на помещението, преди да го свържете към електрически контакт.

#### Поддръжка на екрана

- Избягвайте колкото може статични изображения на екрана. Статичните изображения са изображения, които остават на екрана за дълго време. Примери: менюта на екрана, черни ленти и часове/дати. Ако се налага да използвате статични изображения, намалете контраста и яркостта на екрана, за да избегнете повреждането му.
- Изключете телевизора, преди да го почиствате.
- Почиствайте телевизора с мека и влажна тъкан. Никога не използвайте върху телевизора вещества като алкохол, химикали или домашни почистващи препарати.
- Съществува риск от повреда на телевизора! Никога не докосвайте, натискайте, търкайте или драскайте екрана с каквито и да е предмети.
- За да избегнете деформации и избледняване на цвета, избърсвайте капчиците вода възможно най-скоро.

## Изхвърляне на старите продукт и батерии

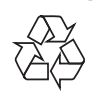

Продуктът е разработен и произведен от висококачествени материали и компоненти, които могат да бъдат рециклирани и използвани повторно.

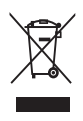

Когато символът на зачеркнатата кръгла кофа за боклук е прикрепен към продукта, това означава, че продуктът е обхванат от Директива 2002/96/ЕО. Информирайте се за местната система за разделно събиране на отпадъци за електрически и електронни продукти.

Действайте съобразно местните правила и не изхвърляйте старите си продукти заедно с норманите битови отпадъци. Правилното изхвърляне на стария продукт помага за предотвратяването на потенциални негативни последици за околната среда и човешкото здраве.

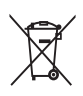

Продуктът съдържа батерии, обхванати от Директива 2006/66/ЕО. Тези батерии не могат да се изхвърлят заедно с обикновените битови отпадъци. Информирайте се за местните правила за разделно събиране на батерии, тъй кто правилното им изхвърляне помага за предотвратяването на потенциални негативни последици за околната среда и човешкото здраве.

## ECO-Green

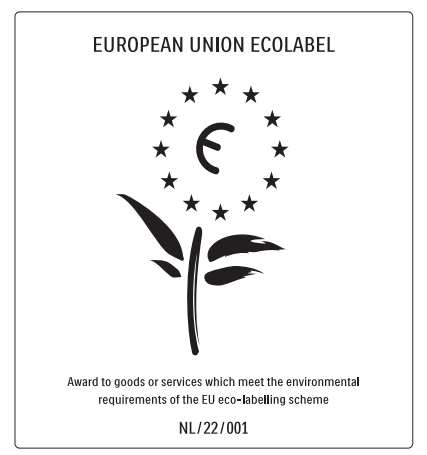

- Висока енергийна ефективност
- Нисък разход на енергия в режим на готовност

Проектирано за лесно рециклиране Philips непрекъснато насочва вниманието си към намаляването на въздействието върху околната среда от своите иновационни потребителски изделия. Нашите усилия са насочени към екологичносъобразни подобрения в процеса на производство, намаляване на вредните вещества, ефективно използване на енергията, инструкции за действия в края на жизнения цикъл на изделието и рециклиране на изделията. Благодарение на нашите усилия за опазване на околната среда, на този телевизор бе присъден европейският знак Ecolabel - цветето - www.ecolabel.eu Можете да намерите подробна информация за консумацията на енергия в режим на готовност, гаранционната политика, резервните части и рециклирането на този телевизор на уеб сайта на Philips за вашата страна на адрес www.philips.com.

Този телевизор има функции, които допринасят за енергийно ефективна употреба. Този телевизор е получил европейски знак Ecolabel за екологичносъобразните си характеристики.

#### Функции за енергийна ефективност

- Сензор за околна светлина (Налично само при избрани модели)
   За да пести енергия, вграденият сензор за околна светлина намалява яркостта на телевизионния екран, когато околната светлина намалее.
- Пестене на енергия
   Настройката за пестене на енергия на телевизора съчетава няколко настройки, в резултат на което се пести енергия. Вж. "Интелигентни настройки" в менюто Настройка.
- Ниска консумация на енергия в режим на готовност

Водещата в своя клас и значително усъвършенствана електроника намалява консумацията на енергия от телевизора до изключително ниско ниво, без това да се отразява на постоянните функции в режим на готовност.

#### Управление на разхода на енергия

(Налично само при избрани модели) Авангардното управление на разхода на енергия на този телевизор осигурява най-ефективното използване на енергията му. Можете да проверите как личните ви настройки, текущото ниво на яркост на картината и околната осветеност определят относителното потребление на енергия.

#### Прекратяване на използването

За да се информирате за процедурите по правилното изхвърляне на телевизора и батериите, вж. "Изхвърляне на старите продукт и батерии" в това ръководство (вж. 'Изхвърляне на старите продукт и батерии' на стр. 6) за потребителя.

## 3 Общ преглед на телевизора

Този раздел ви дава общи сведения за найчесто използваните бутони за управление и функции на телевизора.

## Странични бутони за управление и индикатори

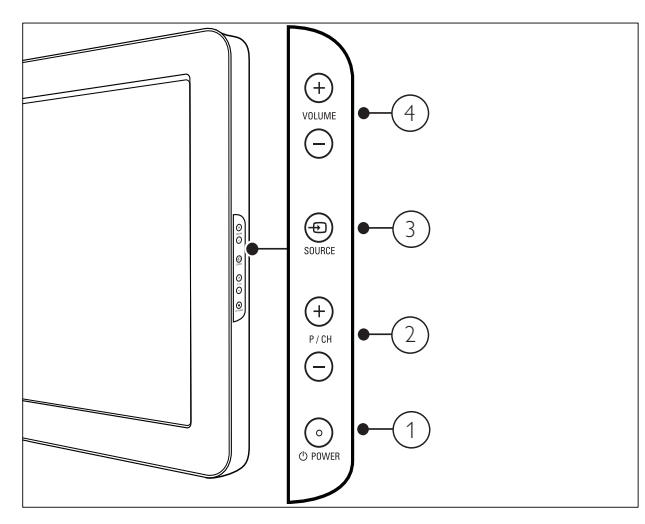

- POWER: Включва или изключва продукта. Продуктът не се изключва от захранването напълно, докато не се изключи физически.
- 2 Р/СН +/-: Превключване на следващ или предишен канал.
- Э SOURCE: Избор на свързани устройства.
- (4) VOLUME +/-: Увеличаване или намаляване на силата на звука.

Дистанционно управление

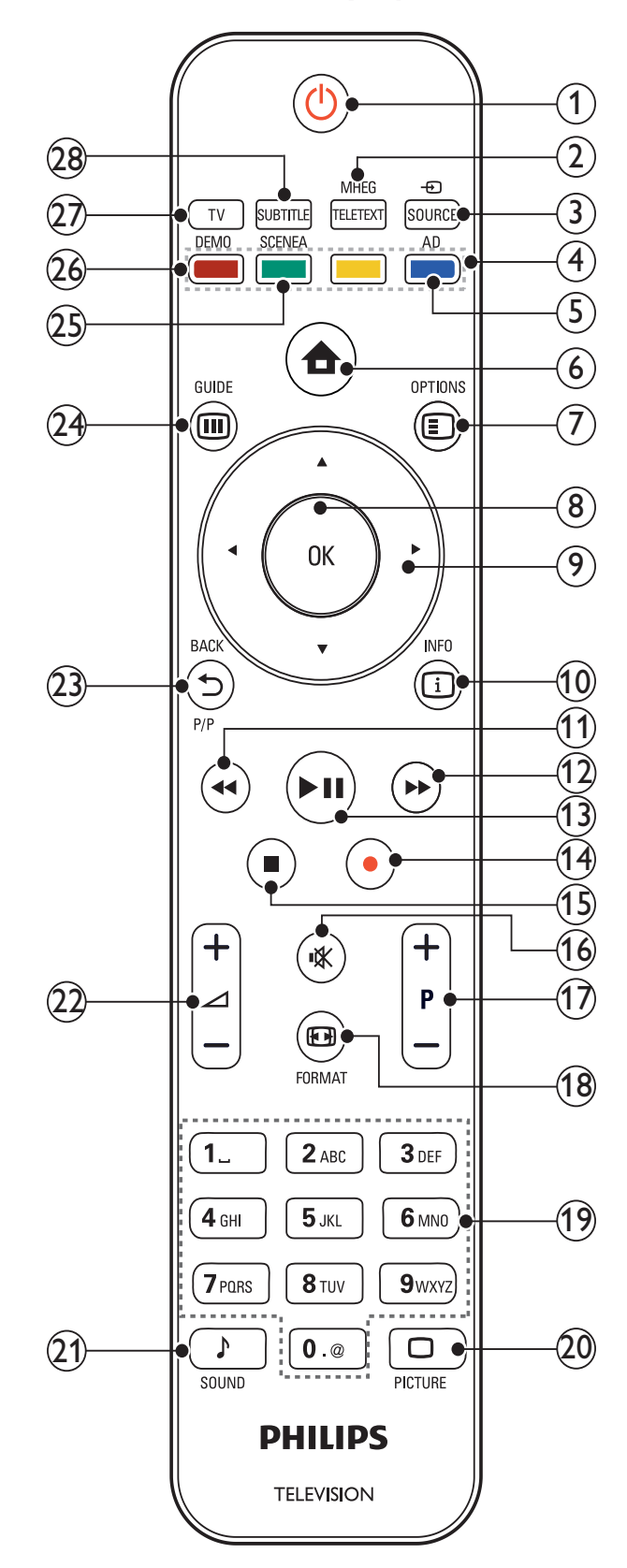

(1) 
 (Готовност – Вкл.)

- Превключва телевизора в режим на готовност, ако е включен.
- Включва телевизора, ако е в режим на готовност.

#### 2 MHEG/TELETEXT Включване/изключване на телетекста.

3 - SOURCE

Избор на свързани устройства.

## (4) Цветни бутони

Избират се задачи или опции.

### (5) АD (Дескриптор на аудио) (само за RF цифрова телевизия)

Само за Обединеното кралство: Разрешават се озвучени коментари за потребителите с проблеми със зрението.

6 Ф (У дома)

Включване или изключване на демонстрационното меню.

## 

Достъп до опции, свързани с текущата активност, или избор.

8 OK

Потвърждава се запис или избор и се показва таблицата с каналите при гледане на телевизия.

#### Э ▲▼◀► (Бутони за навигация) Навигиране в менютата.

(10) 🗊 INFO

### Показва информация за програмата, ако има такава. Ако информацията обхваща няколко страници, натиснете **OPTIONS**, за да отидете на следващата страница.

(11) ◀◀ (Назад)

Търси назад.

(12) ▶ (Напред)

Търси напред.

- (13) ► III (Възпроизвеждане/пауза) Стартира, поставя пауза или подновява възпроизвеждането.
- (Записване) (използва се само за функциите (вж. 'Използване на Philips EasyLink' на стр. 36) Easylink)

Стартира или прекратява записването на видео.

## (15) ■ (Стоп)

Спира възпроизвеждането.

## 16) и (Без звук)

Изключване или възстановяване на силата на звука.

### (17) Р +/- (Програма +/-)

Превключване на следващ или предишен канал. Когато е включено менюто на телевизора, това функционира като страница нагоре/надолу.

## 18 EB FORMAT

Избиране на форматирането на картината.

(19) 0-9 (Бутони с цифри)

Избор на канал или настройка.

### 20 $\Box$ PICTURE

Стартира се менюто за картината. (Не се поддържа на всички модели.

## 21) J SOUND

Стартира се менюто за звука. (Не се поддържа на всички модели.)

## 22 🖌 +/- (Сила на звука +/-)

Увеличаване или намаляване на силата на звука.

### (23) SACKP/P (Предишен канал)

Връща към предишен канал или екран на меню.

## 24 III GUIDE

Превключва между таблицата с канали и списъка с програми.

### 25) SCENEA (Тапет)

Показва тапета на екрана на телевизора.

### 26 DEMO

Включване или изключване демонстрационното меню.

### 27) TV

Превключва обратно на антенния източник.

## (28) SUBTITLE (само за RF цифрова телевизия)

Разрешаване или забраняване на субтитри.

# 4 Използване на продукта

Този раздел ще ви помогне при извършването на основни действия (вж. 'Допълнителни функции на продукта' на стр. 13).

## Включване/изключване или превключване в режим на готовност на телевизора

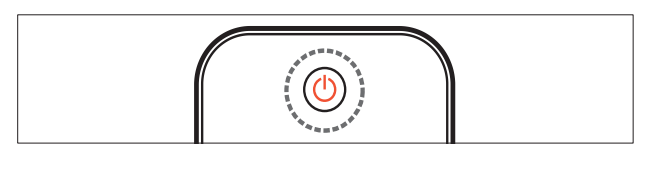

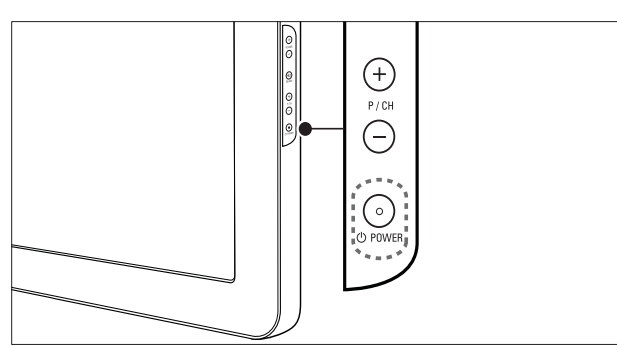

#### За включване

- Ако индикаторът за режима на готовност е изключен, натиснете の POWER отстрани на телевизора.
- Ако индикаторът за режима на готовност е червен, натиснете の (Готовност – Вкл.) на дистанционното управление.

За превключване в режим на готовност

- Натиснете 🙂 (Готовност Вкл.) на дистанционното управление.
  - → Индикаторът за режима на готовност ще светне в червено.

#### За изключване

- Натиснете ФРОWER отстрани на телевизора.
  - Индикаторът за режима на готовност угасва.

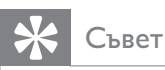

 Докато е в режим на готовност, телевизорът продължава да консумира електроенергия. Ако няма да използвате телевизора дълго време, изключете захранващия му кабел от контакта.

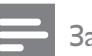

#### Забележка

• Ако не можете да намерите дистанционното си управление и искате да включите телевизора от режим на готовност, натиснете **P/CH +/-** или **SOURCE** отстрани на телевизора.

## Превключване на канали

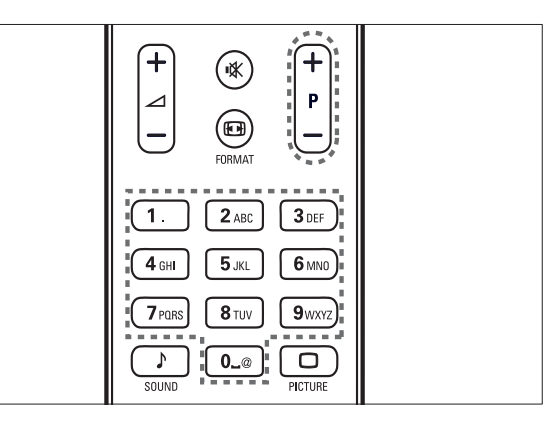

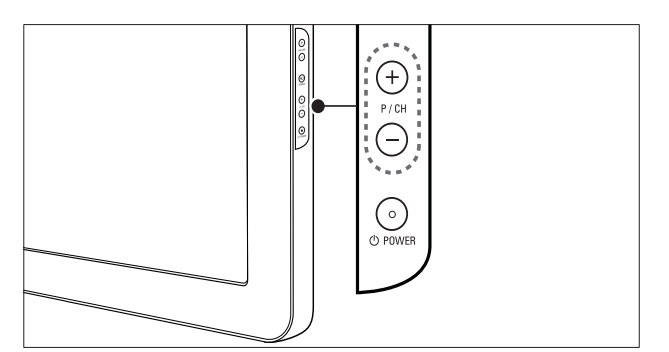

- Натиснете **P +/-** на дистанционното управление или **P/CH +/-** отстрани на телевизора.
- Въведете номер на канал с помощта на **Бутони с цифри**.
- Използвайте мрежата (вж. 'Превключва каналите с таблицата за канали' на стр. 11) с каналите.

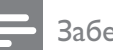

#### Забележка

• Когато използвате списък с предпочитани, можете да избирате само от каналите в списъка.

## Превключва каналите с таблицата за канали

Таблицата с каналите позволява да прегледате всички налични канали във формат за таблица.

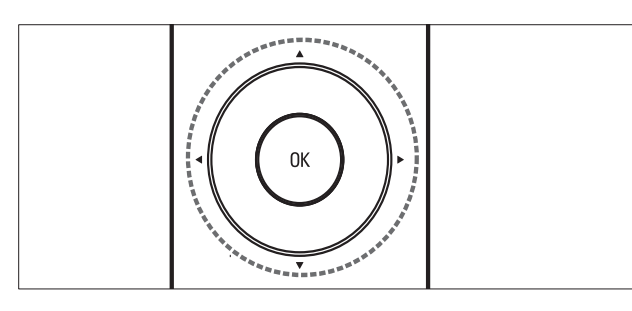

- Натиснете бутона ОК.
   → Показва се таблицата с каналите.
- 2 Натиснете ▲▼◀▶, за да разгледате таблицата с канали и да прегледате даден канал.
  - След около две секунди се показва съдържанието на канала.
- 3 Когато откриете избран от вас канал, натиснете **OK**, за да гледате.
  - 🛏 Показва се избраният канал.

## Гледане на сигнал от свързаните устройства

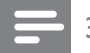

#### Забележка

• Свържете устройството, преди да го изберете като източник на телевизора.

### Използвайте бутона за източник

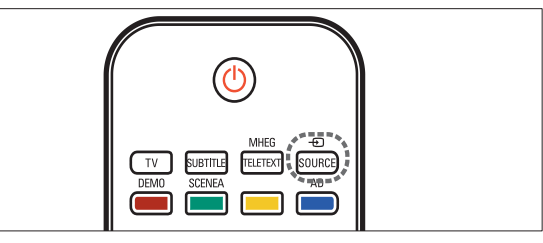

- - → Ще се покаже списъка с източници.

- **2** Натиснете **Бутони за навигация**, за да изберете устройство.
- **3** Натиснете **ОК**, за да потвърдите избора си.
  - Телевизорът превключва на избраното устройство.

## Промяна на силата на звука на телевизора

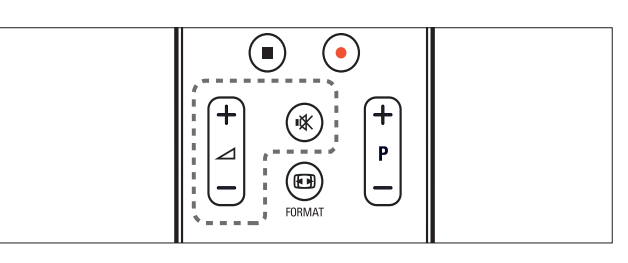

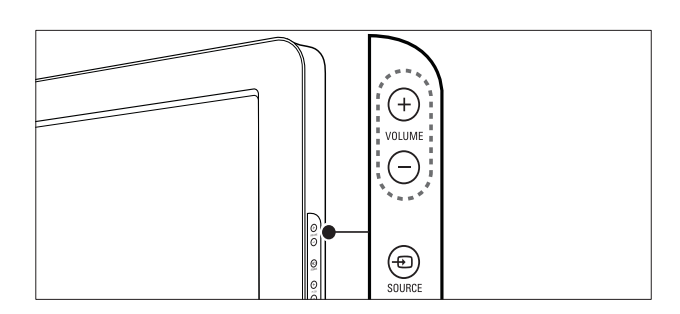

## За увеличаване или намаляване на силата на звука:

- Натиснете бутона ⊿ +/-.
- Натиснете **VOLUME +/-** отстрани на телевизора.

#### За включване или изключване на звука:

- Натиснете 🕸, за да изключите звука.
- Натиснете отново, за да включите звука.

## Използване на телетекст

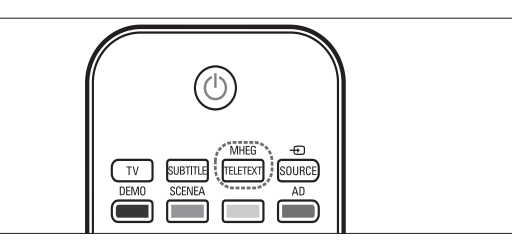

- Натиснете бутона MHEG/TELETEXT.
   → Появява се основната индексна страница.
- 2 Изберете страница по следния начин:
  - Натиснете Бутони с цифри, за да въведете номер на страница.
  - Натиснете Р +/- или ▲▼
     , за да видите следващата или предишната страница
  - Натиснете Цветни бутони, за да изберете цветен елемент
  - Натиснете SACK за връщане на предишната прегледана страница
- **3** Натиснете **MHEG/TELETEXT** за излизане от телетекста.

## 5 Допълнителни функции на продукта

## Достъп до менютата на телевизора

Менютата ви помагат да инсталирате канали, да променяте настройките на картината и звука, както и да получите достъп до други функции.

- 1 Натиснете 🛧 (У дома).
  - → Появява се екранът на менюто.

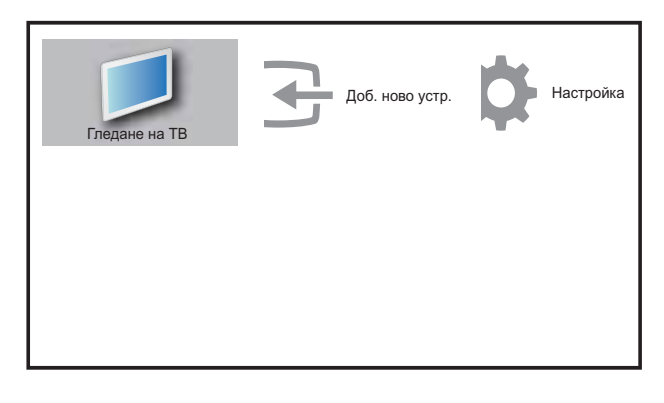

- 2 Натиснете ▲▼◀▶, за да изберете и навигирате в някое от следните менюта.
  - [Гледане на ТВ]Превключване обратно на антенния източник, ако е избран друг такъв.
  - [Настройка]Менюта за достъп за промяна на картината, звука и други настройки.
  - [Доб. ново устр.]Добавяне на нови устройства към началното меню.
- **3** Натиснете **ОК**, за да потвърдите избора си.
- 4 Натиснете 🖨 (У дома) , за да излезете.

Съвет

 След като направите избора си [Доб. ново устр.], следвайте инструкциите на екрана, за да изберете правилните устройство и конектор.

## Премахване на устройства от началното меню

Ако устройството вече не е свързано към телевизора, го премахнете от началното меню.

- 1 Натиснете 🖨 (Удома).
- 2 Натиснете ▲▼◀►, за да изберете устройство, което да се премахне.
- 3 Натиснете бутона OPTIONS.
   → Ще се покаже списъкът [Премахв. устр.].
- 4 Натиснете ОК и изберете [Премахване], за да премахнете устройството.
  - Избраното устройство се премахва от началното меню.

## Промяна на настройките на картината и звука

Промяна на настройките на картината и звука, за да отговарят на предпочитанията ви. Можете да приложите предварително зададените настройки или да промените настройките ръчно.

## Използване на помощника за настройки

Използвайте помощника за настройки, който ще ви ръководи в процеса на настройване на картината и звука.

- 1 Натиснете 🛧 (У дома) .
- Натиснете ▲▼◀►, за да изберете [Настройка] > [Картина] > [Помощн. за настройки].
- **3** Натиснете бутона **ОК**.
  - ₩ Ще се появи менюто [Помощн. за настройки]. Следвайте инструкциите на екрана, за да изберете предпочитаните настройки за картината.

## Използване на интелигентна картина

Използване на интелигентна картина за прилагане на предварително зададените настройки на картината.

- Натиснете бутона □ PICTURE.
  → Ще се появи менюто [Интел. карт.].
- 2 Натиснете ▲▼, за да изберете някоя от следните настройки на интелигентна картина.
  - [Лични]Показват се персонализирани настройки на картината.
  - [Ярко]Прилагат се богати и динамични настройки.
  - [Стандарт]Регулират се настройките на картината да отговарят на повечето работни среди и типове на видео.
  - [ФИЛМ]Прилагат се настройки за гледане на филми.
  - [Игра]Прилагат се настройки за игри.
  - **[Икон. на енергия]**Прилагат се настройки за ниска консумация на енергия.
- **3** Натиснете **ОК**, за да потвърдите избора си.
  - ↓ Ще се приложи избраната интелигентна картина.

### Ръчно регулиране на настройките на картината

- 1 Натиснете 🛧 (Удома).
- Натиснете ▲▼<▶, за да изберете [Настройка] > [Картина].
   → Ще се появи менюто [Картина].
- 3 Натиснете ▲▼◀▶, за да изберете някоя от следните настройки.
- **[Интел. карт.]**Достъп до предварително зададените настройки на интелигентната картина.

- **[Контраст]**Регулира се интензитетът на светлите области без промяна на тъмните области.
- [Яркост]Регулират се интензитетът и детайлите в тъмните области.
- [Цветно]Регулира се наситеността на цветовете.
- **[Нюанс]**Компенсират се цветовите разлики в предавания, кодирани в NTSC.
- [Острота]Регулира се остротата в изображението.
- [Нам. на шума] Филтрира се и се намалява шума в изображение.
- [Оттенък]Регулира се цветовият баланс в изображение.
- [Цвят по избор]Персонализиране на настройката на нюансите.
- [Pixel Plus HD]Регулира се качеството на картината до оптималните контраст, цвят и острота.
  - [Динам. контраст]Подобрява се контраста. Препоръчва се настройка [Средно].
  - **[Динам. фон. осв.]**Регулира се яркостта на фоновото осветление на телевизора, за да отговаря на условията на осветеност.
  - [Подч. на цвета]Цветовете стават по-живи и се подобряват детайлите при ярките цветове. Можете да включите или изключите тази функция.
- [Светлинен сензор]Динамично регулиране на настройките, за да отговарят на осветлението.
- [Режим РС]Регулира се картината при свързан към телевизора чрез HDMI или DVI компютър.
- **[Формат на карт.]**Променя се форматът на картината.
- **[Хор.повд.]**Регулира се картината хоризонтално за PC-VGA или YPbPr ( EXT2 или EXT3).
- **[Верт.повд.]**Регулира се картината вертикално за PC-VGA или YPbPr ( EXT2 или EXT3).

### Промяна на формата на картината

1 Натиснете бутона 🖽 FORMAT.

- Появява се лента за форматиране на картината.
- 2 Натиснете ▲▼, за да изберете формат на картината.
  - Избраният формат на картината се активира.
- **3** Натиснете **ОК**, за да потвърдите избора си.

## Обобщение на форматите на картината

Следните настройки на картината могат да се конфигурират.

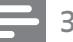

Забележка

 В зависимост от формата на източника на картината някои настройки на картината не са достъпни.

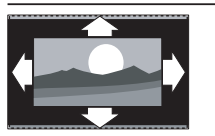

[Авто формат](Без HDMI, YPbPr - EXT2/EXT3 или режим на компютър.) Автоматично увеличаване на картината, така че да се побере най-добре на екрана. Субтитрите остават видими

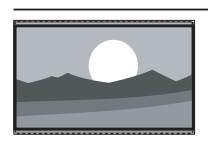

[Супер мащабиране](Не е за режимите на HD и компютър.) Премахва черните ленти отстрани при излъчвания с формат 4:3. Има минимално изкривяване.

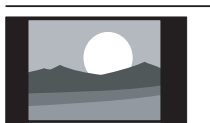

[4:3]Показва се класическият формат 4:3.

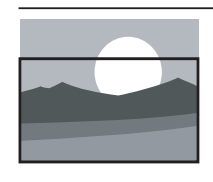

[Мащаб. на субт.]Показват се картини с формат 4:3 на целия екран, като субтитрите се виждат. Част от горната картина е отрязана.

[Филм разш. 14:9](Не е за режимите на НD и компютър.) Мащабира формата 4:3 до 14:9.

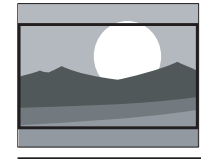

[Филм разш.16:9](Не е за режимите на НD и компютър.) Мащабира формата 4:3 до 16:9.

**[Широк екран]**Мащабиране на формат 4:3 до 16:9.

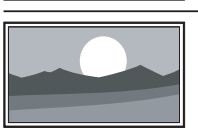

[Немащабирано] Налично само при избрани модели с разделителна способност за компютър под 1024 х 768. Разрешава максимална острота. Може да се получи изкривяване поради системите на доставчиците. Задаване на разделителната способност на компютъра на режим на широк екран за постигане на най-добри резултати.

#### Използване на интелигентен звук

Използване на интелигентен звук, за да се приложат предварително зададените настройки на звука.

- Натиснете бутона ♪ SOUND.
  → Ще се появи менюто [Интел. звук].
- 2 Натиснете ▲▼, за да изберете някоя от следните настройки на интелигентен звук.
  - [Стандарт]Регулират се настройките на звук да отговарят на повечето работни среди и типове на аудио.
  - [НОВИНИ]Прилагат се настройки за говор, като например новини.
  - **[ФИЛМ]**Прилагат се настройки за филми.
  - [Лични]Прилага настройки, които са персонализирани в менюто за звука.
- **3** Натиснете **ОК**, за да потвърдите избора си.
  - ₩ Ще се приложи избраната настройка на интелигентен звук.

## Ръчно регулиране на настройките на звука

- 1 Натиснете 🕇 (Удома).
- 2 Натиснете ▲▼◀▶, за да изберете [Настройка] > [Звук].
  - → Ще се появи менюто [Звук].
- 3 Натиснете ▲▼◀▶, за да изберете някоя от следните настройки.
  - [Интел. звук] Дава достъп до предварително зададените настройки на интелигентния звук.
  - [Баси]Регулира се нивото на баса
  - [Високи]Регулира се нивото на високите честоти на звука.
  - [Сила на звука]Регулира силата на звука.

- **[Баланс]**Регулира се баланса на десните и левите високоговорители.
- [Двоен I-II]Избира между езици за аудио при две едновременни излъчвания на звук.
- [Моно/стерео]Избира моно или стерео, ако е налично излъчване на стерео.
- [Високог. на ТВ]Включване или изключване на високоговорителите на телевизора. Настройката за автоматичен режим на високоговорителите на телевизора води до изключването им, когато е засечено съдържание от съвместима с EasyLink система за домашно кино.
- [Съраунд]Разрешава пространствен звук.
- [Сила зв. на слуш.]Регулиране на силата на звука на слушалките.
- [Авт. сила зв.]Автоматично намалява внезапните промени в силата на звука, например при превключване на каналите.
- [Сила звук делта]Изравнява разликите в силата на звука между каналите или свързаните устройства. Преди да промените настройката за "Делта сила на звука", превключете на свързаното устройство.

## Използване на разширените функции за телетекст

## Достъп до менюто за опциите на телетекста.

Настройте функциите на телетекста чрез менюто за опциите на телетекста.

Натиснете бутона MHEG/TELETEXT.
 → Появява се екранът на телетекста.

### 2 Натиснете бутона 🗈 OPTIONS.

- ⊢ Показва се менюто за опциите на телетекста.
- 3 Натиснете ▲▼, за да изберете някоя от следните опции.
  - [Замр. на стр.]Замразява текущата страница.
  - **[Двоен/цял екран]**Разрешава се и се забранява телетекст на двоен екран.
  - [Показване]Скрива или разкрива скритата информация на дадена страница (като например решенията на гатанки или ребуси).
  - [Превкл.м/у подстр]Превключва автоматично подстраниците, ако има достъпни подстраници.
  - [Език]Превключва на друга езикова група, за да се покаже правилно езика, когато за този език се използва различен набор знаци.
- **4** Натиснете **ОК**, за да потвърдите избора си.
- 5 Натиснете MHEG/TELETEXT, за да излезете от менюто за опциите на телетекста.

### Избор на подстраници на телетекст

Една страница от телетекста може да съдържа няколко подстраници. Подстраниците се показват на лента, която се намира до номера на основната страница.

- Натиснете MHEG/TELETEXT .
   → Появява се екранът на телетекста.
- 2 Изберете страница от телетекста, която съдържа подстраници.
- 3 Натиснете ►, за да въведете подстраница.
   → Подстраницата се появява.
- 4 Натиснете ◆, за да превключвате подстраниците.

## Избор на Т.О.Р. (ТНП - Таблица на страниците) за програми с телетекст

Т.О.Р. (ТНП) за програми с телетекст ви позволява да преминавате от една подстраница на друга, без да използвате номерата на страници. ТНП Телетекст не се излъчва по всички ТВ-канали.

- Натиснете бутона MHEG/TELETEXT.
   → Появява се екранът на телетекста.
- 2 Натиснете бутона ⊡ INFO.
   → ТНП обзора се появява.
- 3 Натиснете ▲▼◀►, за да изберете тема.
- **4** Натиснете **ОК**, за да прегледате страницата.

## Създаване и използване на списъци с предпочитани канали

#### Можете да създавате списъци с

предпочитаните от вас телевизионни канали и радиостанции, за да можете да намирате тези програми по-лесно.

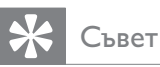

• Можете да създавате и съхранявате до 4 списъка с предпочитани на телевизора.

### Избор на списък с предпочитани

- 1 Когато гледате телевизия, натиснете ОК, за да се покаже таблицата с каналите.
- 2 Натиснете бутона E OPTIONS.
  - → Показва се менюто за опциите на каналите.
- 3 Натиснете ОК, за да изберете [Пок. предп. кан.].
  - → Показват се списъците с предпочитани.
- 4 Натиснете 🔺 , за да изберете списък с предпочитани.
- 5 Натиснете бутона **ОК**.
  - В таблицата с каналите се появяват само каналите в списъка с предпочитани.

### Преглед на всички канали

Можете да излезете от списък с предпочитани и да прегледате всички инсталирани канали.

- 1 Когато гледате телевизия, натиснете ОК, за да се покаже таблицата с каналите.
- 2 Натиснете бутона E OPTIONS.
  - → Показва се менюто за опциите на каналите.

- 3 Изберете [Пок.предп. кан.] > [Всички].
- Натиснете бутона ОК.
  - → В таблицата с каналите се показват всички канали.

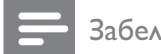

#### Забележка

В таблицата с каналите всички предпочитани канали са маркирани със звездичка.

## Добавяне на канал към списък с предпочитани

- 1 Когато гледате телевизия, превключете на канала, който желаете да добавите към даден списък (вж. 'Превключване на канали' на стр. 10) с предпочитани.
- 2 Натиснете **АТ•**, за да изберете даден канал, който искате да добавите към даден списък с предпочитани.
- 3 Натиснете бутона E OPTIONS.
  - → Показва се менюто за опциите на каналите.
- 4 Натиснете ▲▼, за да изберете [Отб. като предп.].
- 5 Натиснете бутона **ОК**.
  - → Показват се списъците с предпочитани.
- 6 Натиснете **А**, за да изберете списък с предпочитани, към който да добавите канала.
- 7 Натиснете бутона **ОК**. → Каналът се добавя към списъка с предпочитани.

Съвет

Докато гледате телевизия, натиснете E OPTIONS > [Отб. като предп.], за да запишете текущия канал в списъка с предпочитани.

## Премахване на канал от списък с предпочитани

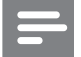

#### Забележка

- Изберете списъка с предпочитани, който ще се редактира, преди да премахнете канал.
- Когато гледате телевизия, натиснете ОК, за да се покаже таблицата с каналите.

#### 2 Натиснете бутона 🗈 OPTIONS.

- ⊢ Показва се менюто за опциите на каналите.
- 3 Натиснете ОК, за да влезете в [Пок. предп. кан.].
- 4 Натиснете ▲▼, за да изберете списък с предпочитани и натиснетеОК, за да потвърдите избора си.
- 5 Натиснете ▲▼◀▶, за да изберете канала, който желаете да премахнете от списъка.
- 6 Натиснете бутона 🗈 OPTIONS.
- 7 Натиснете ▲▼, за да изберете [Прем. като предп.].
- **8** Натиснете бутона **ОК**.
  - Каналът се премахва от списъка с предпочитани.

## Използване на таймерите

Можете да настройвате таймерите да превключват телевизора в режим на готовност в указано време.

### Автоматично превключване на телевизора в режим на готовност (таймер за заспиване)

Таймерът за заспиване превключва телевизора в режим на готовност след предварително зададен интервал от време.

### 🔆 Съвет

- Можете да изключите телевизора по-рано или да нулирате таймера за заспиване по време на отброяването.
- 1 Натиснете 🕇 (Удома).
- Натиснете ▲▼◀►, за да изберете
   [Настройка] > [Функции] > [Таймер за засп.].
  - ↓ Ще се появи менюто [Таймер за засп.].
- 3 Натиснете ◀▶, за да зададете времето за заспиване.
  - Таймерът за заспиване може да се настрои максимално до 180 минути, разпределени на стъпки от по пет минути. При задаването на нула минути таймерът за заспиване се изключва.
- **4** Натиснете **ОК**, за да активирате таймера за заспиване.
  - Телевизорът преминава в режим на готовност след предварително зададен период от време.

## Автоматично включване на телевизора (таймер за пускане)

Можете да превключите телевизора от режим на готовност на конкретен канал в зададен от вас час.

- 1 Натиснете 🛧 (Удома).
- 2 Натиснете **АТ•**, за да изберете [Настройка] > [Функции] > "[Таймер ""Вкл.""]".
- 3 Натиснете ▶, за да влезете в менюто "[Таймер ""Вкл.""]".
- 4 Натиснете 🗚 🗣 , за да изберете [Активиране] и да зададете честота - [Ежедневно],[Веднъж] или [Изкл.].
- 5 Натиснете **ОК** за потвърждение.
- 6 Натиснете **А** , за да изберете **[Час]** и да зададете времето на стартиране.
- 7 Натиснете [Готово] за потвърждение.
- 8 Натиснете **АТ•**, за да изберете [Програма №] и да настроите канала.
- 9 Натиснете ОК за потвърждение.
- 10 Натиснете 🛧 (У дома) , за да излезете.

Съвет

- Натиснете "**[Таймер** ""Вкл.""]" > [Активиране] > [Изкл.], за да забраните "[Таймер ""Вкл.""]" • Когато "[Таймер ""Вкл.""]" е [Изкл.], само
- [Активиране] може да се избира.
- Настройте часовника на телевизора, преди да активирате функцията"[Таймер ""Вкл.""]".

## Използвайте заключването на телевизора

Можете да попречите на децата си да гледат определени програми или канали, като заключите контролите на телевизора.

### Задаване или промяна на кода за заключване на телевизора

- 1 Натиснете 🕇 (Удома).
- 2 Натиснете **АТ•**, за да изберете [Настройка] > [Функции] > [Задаване на код].
- 3 Натиснете ▶, за да въведете настройката на кода.
- 4 Въведете кода, като използвате Бутони с цифри.
- 5 Въведете повторно същия код в новия диалогов прозорец за потвърждение.
  - → Ако кодът е успешно зададен, диалоговият прозорец ще изчезне. Ако кодът не може да се зададе, ще се появи нов диалогов прозорец, който ще ви подкани да въведете повторно кода.
- 6 Ако желаете да промените кода, изберете [Настройка] > [Функции] > [Промяна на код].
- 7 Въведете текущия код чрез Бутони с цифри.
  - 🛏 Ако кодът се потвърди, ще се появи нов диалогов прозорец, който ще ви подкани да въведете вашия нов код.
- 8 Въведете новия код чрез Бутони с цифри.
  - → Ще се появи съобщение, което ще ви подкани да въведете отново новия код за потвърждение.

Съвет

• Ако забравите кода си, въведете "8888", за да преодолеете всички съществуващи кодове.

## Заключване или отключване на телевизора

Заключете телевизора, за да забраните достъпа до всички канали и свързани устройства.

- 1 Натиснете 🛧 (Удома).
- 2 Натиснете ▲▼◀►, за да изберете [Настройка] > [Функции] > [Закл. на ТВ].
- Натиснете ▶, за да влезете в [Закл. на ТВ].
   → Ще се появи екран, който ще ви подкани да въведете код.
- **4** Въведете кода чрез Бутони с цифри.
- 5 Натиснете ▲▼, за да изберете [Заключване] или [Отключване].
- **6** Натиснете бутона **ОК**.
  - Всички канали и свързани устройства са заключени или отключени.
- 7 Натиснете 📤 (Удома) , за да излезете.

#### Забележка

• Ако изберете **[Заключване]**, трябва да въвеждате кода си всеки път, когато включвате телевизора.

## Заключване или отключване на един или повече канали

- Когато гледате телевизия, натиснете ОК, за да се покаже таблицата с каналите.
- 2 Натиснете ▲▼◀►, за да изберете канал за заключване или отключване.
- **3** Натиснете бутона **© OPTIONS**.
- Натиснете ▲▼, за да изберете
  [Заключване на канал] или
  [Отключване на канал].
- 5 За всеки избор натиснете **ОК**, за да заключите или отключите канала.

#### Забележка

• Рестартирайте телевизора, за да се активира промяната.

## Използване на часовника на телевизора

Можете да виждате часовник на екрана на телевизора.

## Настройка на часовника на телевизора

- 1 Натиснете 🛧 (Удома).
- 2 Изберете [Настройка] > [Функции] > [Часовник].
  - ➡ Ще се появи менюто [Часовник].
- З Натиснете ▲▼◀► или Бутони с цифри, за да въведете време.
- 4 Натиснете [Готово] за потвърждение.
- 5 Натиснете 🛧 (Удома) , за да излезете.

## Използване на Scenea

Scenea преобразува телевизора в персонализирана фоторамка. Когато е активирана опцията Scenea, можете да виждате една единствена картини или слайдшоу от картини на телевизора — това е идеално за парти или други обществени сибирания.

#### Забележка

- Използвайте икономичния режим, за да пестите електроенергия, когато на вашия телевизор (вж. 'Използване на икономичен режим с тапет на Scenea' на стр. 23) се показва тапетът на Scenea или слайдшоу.
- Тапетът на Scenea не е наличен в режимите (вж. 'Промяна на предпочитания за телевизора' на стр. 25) ''В магазина'' MHEG (само за Обединеното кралство).

### Показване на една снимка със Scenea

- 1 Докато гледате телевизия, натиснете SCENEA.
  - ► Картината на Scenea по подразбиране се показва на телевизора.
- 2 Натиснете произволен клавиш, с изключение на Ф(Готовност – Вкл.) или □ PICTURE, за да се върнете на нормално гледане на телевизия.

## Персонализиране на картината на Scenea

- 1 Докато телевизорът е включен, свържете USB устройството за съхранение с вашите картини (само във формат JPEG) към USB конектора отстрани на телевизора.
  - → Ще се появи началното меню.
     Ако началното меню не се появи, натиснете (У дома).
- 2 Изберете [Преглед USB], след което натиснете ОК.
  - → Показва се USB браузърът за съдържание.
- 3 Натиснете ▲▼◀►, за да отидете до избрана от вас картина.
- **4** Натиснете **SCENEA**.
  - ► Картината се съхранява като картина на Scenea по подразбиране в телевизора.
- 5 Изключете USB устройството за съхранение. Устройството може да се изключи безопасно, докато телевизорът е включен.
- 6 Следвайте инструкциите, за да се покаже персонализираната ви картина (вж. 'Показване на една снимка със Scenea' на стр. 22) на Scenea.

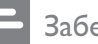

#### Забележка

- Размерът на файла на картината трябва да е по-малък от 1 МБ.
- Ако се възстановят фабричните настройки на телевизора, персонализираната картина на Scenea ще се премахне от телевизора. Повторете тези инструкции, за да персонализирате отново картината на Scenea.

## Показване на слайдшоу от картини със Scenea

- Докато телевизорът е включен, свържете USB устройството за съхранение с вашите картини (само във формат JPEG) към USB конектора отстрани на телевизора.
  - ↦ Ще се появи началното меню.
- **2** Натиснете бутона **SCENEA**.
  - Всички картини на USB
     устройството с памет се показват
     в слайдшоу, което започва от
     съхранената в телевизора картина
     на Scenea по подразбиране.
- 3 Натиснете произволен клавиш, с изключение на ७ (Готовност – Вкл.) или □ PICTURE, за да се върнете на нормално гледане на телевизия.

## Използване на таймер за заспиване в тапет на Scenea

По подразбиране телевизорът показва картината на Scenea или слайдшоу в продължение на 120 минути, преди да се превключи в режим на готовност. Ако таймерът за заспиване е активиран, картината на Scenea или слайдшоуто се показва по време на таймера за заспиване (вж. 'Използване на таймерите' на стр. 19).

## Използване на икономичен режим с тапет на Scenea

Използването на икономичен режим със Scenea спестява електроенергия, като намалява яркостта на телевизора, когато се показва картина или слайдшоу на Scenea.

- 1 Докато се показва картина или слайдшоу на Scenea , натиснете 
  РІСТИRE.
  - ₩ Ще се появи менюто [Еко режим].
- 2 Натиснете ◀▶, за да изберете
- с [Включване].
- **3** Натиснете бутона **ОК**.
  - → Икономичният режим със Scenea е активиран.

## Гледане на телевизия в двоен изглед

Може да използвате функцията за двоен изглед, за да виждате телевизионните канали и съдържанието от устройство с VGA или DVI конектор (като компютър или сателитна чиния) едновременно на телевизора.

- 1 Натиснете 🕇 (У дома).
- Натиснете ▲▼◀►, за да изберете [Настройка] > [Функции] > [Двоен изглед].
- З Натиснете ОК, за да активирате [Двоен изглед].
  - ► Главният екран показва източника на входа от DVI или VGA.
  - Допълнителният екран показва последно преглеждания телевизионен канал.
- 4 Натиснете (У дома), за да излезете от двойния изглед.

#### Забележка

- [Двоен изглед] е наличен само когато телевизорът е свързан към устройство, като например компютър, чрез VGA или DVI връзка.
- Връзките чрез DVI или VGA изискват допълнителен аудио кабел (вж. 'Свързване на компютър' на стр. 35).
- Когато сте в режим на двоен изглед, натиснете — +/-, за да регулирате силата на звука в главния екран, и натиснете Р +/или Бутони с цифри, за да превключвате между телевизионните канали в допълнителния екран.

## Преглед на снимки и възпроизвеждане на музика от USB устройство за съхранение

### Внимание

 Philips не носи отговорност, ако USB устройството за съхранение не се поддържа, нито за повреда или загуба на данни от устройството.

Използвайте USB конектора, за да преглеждате снимки или да слушате музика, съхранена на дадено USB устройство.

- Включете телевизора.
- 2 Свържете USB устройството към USB порта отстрани на телевизора.
  - → Ще се появи началното меню.

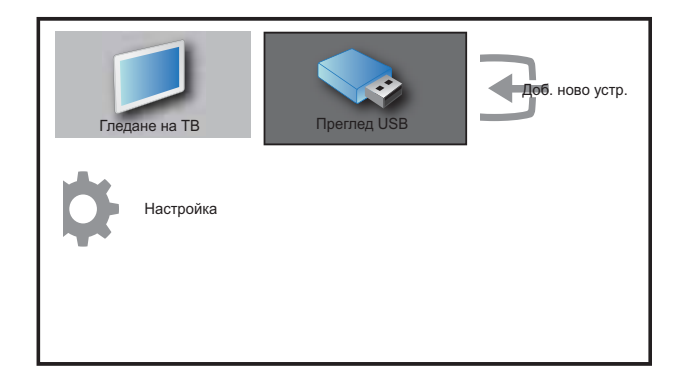

- З Натиснете ▲▼◀►, за да изберете [Преглед USB].
- **4** Натиснете **ОК** за потвърждение.
  - ➡ Ще се покаже браузър на миниатюри в USB.

## Съвет

• Натиснете **Ш GUIDE**, за да превключите между изглед на миниатюри и изглед на преглед на файлове.

#### Разглеждане на снимки

- 1 В USB браузъра за съдържание изберете [Картина] и натиснете ▶, за да влезете.
- 2 Натиснете Ш GUIDE, за да превключите между изглед на миниатюри и изглед на преглед на файлове.
- 3 Натиснете ▲▼◀▶, за да изберете дадена снимка или албум от снимки.
- **4** Натиснете **ОК**, за да прегледате избраната снимка в режим на цял екран.
  - К Съвет
  - Когато сте в режим на цял екран, натиснете
     ◄►, за да отидете на други снимки.

### Слайдшоу на снимките

- Когато е показано изображение на дадена снимка на цял екран, натиснете ОК или ►П.
  - → Слайдшоуто започва от избраното изображение.

## 2 Натиснете:

- ОК или ► II, за да направите пауза в слайдшоуто.
  - → Показва се иконата II.
- Натиснете ◄◄ или ►►
   , за да се придвижвате между изображенията.
- Натиснете ВАСК или ■, за да спрете слайдшоуто.

### Промяна на настройките на слайдшоуто

- 1 Когато преглеждате дадено слайдшоу, натиснете 🗈 **OPTIONS**.
  - ↓ Ще се покаже менюто с опции на слайдшоуто.
- 2 Натиснете ▲▼, за да изберете някоя от следните опции.
  - [Ст./стоп слайдш.]Стартиране или спиране на слайдшоу.
  - [Преход слайдшоу]Задаване на преход от една снимка към следващата.
  - **[Честота слайдшоу]**Задаване на период от време, за което се показва дадена снимка.
  - [Зав.е на изобр.]Завъртане на картината.
  - [Покажи инф.]Показване на името на картината, датата, размера и следващата картина в слайдшоуто.
- **3** Натиснете **ОК**, за да потвърдите настройката.

#### Забележка

• [Зав.е на изобр.] и [Покажи инф.] се появяват само когато натиснете ОК или ►II , за да поставите слайдшоуто в пауза.

### Слушане на музика

- В изгледа на браузър на миниатюри на USB изберете [МУЗИКА], след което натиснете ▶, за да влезете.
- 2 Натиснете Ш GUIDE, за да превключите между изглед на миниатюри и изглед на преглед на файлове.
- 3 Натиснете ▲▼◀►, за да изберете дадена музика или музикален албум.
- **4** Натиснете **ОК**, за да възпроизведете избраната музика.

### Настройки за музика

Когато слушате музика, натиснете **OPTIONS**, за да влезете в една от следните музикални настройки.

- [Повторение]
- [Изп. веднъж]
- [Повторение]
- [Разбъркване]
- [Покажи инф.]

## Изключване на USB устройство за съхранение

#### Внимание

- Следвайте тази процедура, за да избегнете повреда на USB устройството за съхранение.
- Натиснете → ВАСК, за да излезете от USB браузъра.
- 2 Изчакайте пет секунди, преди да изключите USB устройството за съхранение.

## Актуализиране на софтуера на телевизора

Philips непрестанно се старае да подобри своите изделия и ние ви препоръчваме да актуализирате софтуера на вашия телевизор, когато са налични актуализации за него. Проверете на www.philips.com/support за налични такива.

## Проверка на текущата версия на софтуера

- 1 Натиснете 🛧 (Удома).
- 2 Натиснете ▲▼◀►, за да изберете [Настройка] > [Акт. на софт.] > [Текущ софтуер].
  - Телевизорът показва информацията за настоящия софтуер.

## Промяна на предпочитания за телевизора

- 1 Натиснете 🛧 (У дома).
- 2 Изберете [Настройка] > [Инсталиране] > [Предпочитания].
- З Натиснете ОК или ►, за да влезете в [Предпочитания].
  - [Място]Оптимизира настройките на телевизора за вашето местоположение - в дома или в магазин.
  - [Лента за сила зв.]Показване на лентата за силата на звука при регулиране на силата на звука.
  - **[EasyLink]**Разрешаване на възпроизвеждане и режим на готовност с едно натискане на бутон между съвместими с EasyLink устройства.
  - [Pixel Plus Link]Замества настройките на свързаните устройства и използва настройките на телевизора. (Налично само когато е избрано [EasyLink] > [Вкл.]).
  - [Цветно] Задава стандарта за цвят на телевизора, който се използва във вашата област.
     Изберете едно от следните: [SECAM], [NTSC], [AUTO] или [PAL].
  - **[Е-етикет]**Само за режим "В магазина". Задава местоположението на електронния стикер.
- 4 Натиснете ▲▼◀▶, за да изберете вашето предпочитание.
- **5** Натиснете **ОК**.
- 6 Натиснете 🕇 (Удома), за да излезете.

## Достъп до канал на декодер

Можете да назначите канали, предоставени чрез декодер или друго подобно устройство, към вашия избор от ТВ канали. По този начин можете да избирате тези канали чрез дистанционното управление на телевизора. Декодерът или друго подобно устройство трябва да е свързано към ЕХТ1.

### Задаване на канал на декодер

Назначаване на канали от декодер или подобно устройство

- 1 Натиснете 🛧 (Удома).
- 2 Изберете [Настройка] > [Инсталиране] > [Декодер].
- З Натиснете ►, за да влезете в [Декодер].
- 4 Натиснете ►, за да влезете в [Канали].
- 5 Натиснете ▲▼, за да изберете номера на канала, който да се назначи за канала на декодера (или друго подобно устройство).
- **6** Натиснете бутона **ОК**.
- 7 Натиснете ▲▼◀►, за да изберете и въведете [Състояние].
- 8 Натиснете ▲▼, за да изберете конектора, използван от декодера/ устройството ([Няма] или [EXT 1]).
- **9** Натиснете бутона **ОК**.
- 10 Натиснете 🛧 (У дома) , за да излезете.

#### Забележка

• Изберете [Няма], ако не искате да назначавате канал на декодера (или друго подобно устройство.

## Стартиране на ТВ демонстрация

- **1** Натиснете **DEMO** на дистанционното управление.
- Натиснете ▲▼, за да изберете демонстрация, след което натиснете ОК, за да я прегледате.
- **3** Натиснете **DEMO**, за да излезете.

## Възстановяване на фабричните настройки на телевизора

Можете да възстановите настройките по подразбиране на картината и на звука за телевизора. Настройките на инсталираните канали не се променят.

- 1 Натиснете 🛧 (Удома).
- 2 Изберете [Настройка] > [Инсталиране] > [Фабрични настр.].
- 4 Натиснете OK, за да се върнете към фабричните настройки.
- 5 Натиснете 🛧 (Удома), за да излезете.

# 6 Инсталиране на канали

Първият път, когато настройвате телевизора, ще получите подкана да изберете език за меню и да инсталирате ТВ и цифрови радиоканали (ако са достъпни). В тази глава са предоставени инструкции за преинсталиране и фина настройка на канали.

## Автоматично инсталиране на канали

В този раздел е описано как да търсите и автоматично да запаметявате канали.

## Стъпка 1. Избор на език за менюто

- Забележка
- Преминете направо на следващата стъпка, ако езиковите настройки са правилни.
- 1 Натиснете 🛧 (У дома).
- Натиснете ▲▼◀►, за да изберете [Настройка] > [Инсталиране] > [Език]
   > [Език на менюто].
- З Натиснете ►, за да влезете в [Език на менюто].
- 4 Натиснете ▲▼, за да изберете дадена настройка за език, след което ОК, за да потвърдите.

| Картина       | Език на менюто    | English   |
|---------------|-------------------|-----------|
| 4             | Инст. на канал    | Česky     |
| Звук          | Предпочитания     | Български |
| Функции       | Декодер           | Dansk     |
|               | Фабрич. настройка | Deutsch   |
| Инсталиране   | Текущ софтуер     | Ελληνικά  |
| <b>m</b>      |                   | Español   |
| Акт. на софт. |                   | Français  |

5 Натиснете 🖨 (Удома), за да излезете.

### Стъпка 2. Инсталиране на канали

Изберете вашата държава за правилно инсталиране на каналите.

- 1 Натиснете 🛧 (У дома).
- Натиснете ▲▼◀►, за да изберете [Настройка] > [Инсталиране] > [Инст. на канал] > [Пом. за настр.].

| Картина       | Език на менюто    | Пом. за настр.  |
|---------------|-------------------|-----------------|
|               | Инст. на канал    | Аналогов: Ръчно |
| Звук          | Предпочитания     |                 |
| Функции       | Декодер           |                 |
|               | Фабрич. настройка |                 |
| Инсталиране   | Текущ софтуер     |                 |
| Акт. на софт. |                   |                 |

З Натиснете ▲♥, за да изберете страна, след което ▶, за да преминете към следващата стъпка.

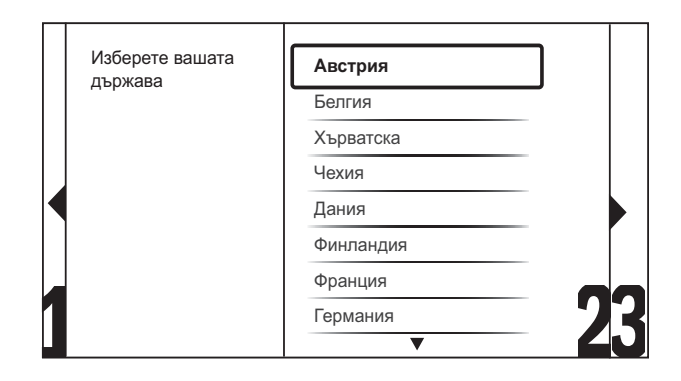

4 Изберете [Старт] и натиснете ОК, за да преинсталирате каналите.

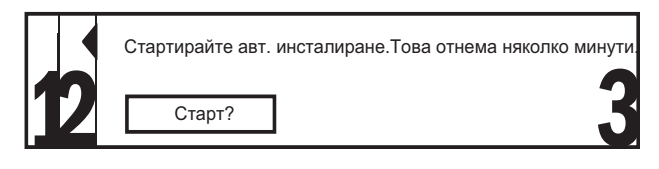

- → Докато системата търси канали, имате опцията да [Стоп] процеса.
- 5 За да спрете търсенето, изберете [Стоп] и натиснете ОК.
  - Ще се появи диалогов прозорец, на който ще ви се зададе въпрос дали наистина желаете да [Стоп] или да [Продължаване] процеса.

- 6 Натиснете **◄**►, за да изберете [Стоп] или [Продължаване].
- 7 Натиснете OK, за да потвърдите избора си.

## Ръчно инсталиране на канали

Този раздел описва как да търсите и да съхранявате аналогови ТВ канали ръчно.

- 1 Натиснете 🕁 (У дома) .
- Натиснете ▲▼◀►, за да изберете
   [Настройка] > [Инсталиране] > [Инст. на канал] > [Аналогов: Ръчно].
  - ₩ Ще се появи менюто [Аналогов: Ръчно].

| Картина       | Език на менюто    | Пом. за настр.  |
|---------------|-------------------|-----------------|
|               | Инст. на канал    | Аналогов: Ръчно |
| Звук          | Предпочитания     |                 |
| финании       | Декодер           |                 |
| Функции       | Фабрич. настройка |                 |
| Инсталиране   | Текущ софтуер     |                 |
| Акт. на софт. |                   |                 |

3 Натиснете ▲▼, за да изберете елемента, който искате да регулирате.

- [Система]
- [Търсене]
- [Номер на канал]
- [Фина настр.]
- [Съхр. текущ канал]
- [Съхр. нов канал]
- [Пропускане канал]

## Избор на системата

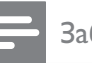

#### Забележка

- Преминете направо на следващата стъпка, ако системните настройки са правилни.
- 1 Натиснете 🖨 (Удома).
- Натиснете ▲▼<▶, за да изберете</li>
   [Настройка] > [Инсталиране] > [Инст. на канал] > [Аналогов: Ръчно].
  - ₩ Ще се появи менюто [Аналогов: Ръчно].
- 3 Натиснете ▲▼◀►, за да изберете и въведете [Система].
- 4 Натиснете ▲▼, за да изберете вашата държава или регион.
- 5 Натиснете ОК за потвърждение.
- 6 Натиснете 🛧 (Удома), за да излезете.

### Търсене и записване на телевизионни канали

- 1 Натиснете 🛧 (Удома).
- Натиснете ▲▼◀►, за да изберете
   [Настройка] > [Инсталиране] > [Инст. на канал] > [Аналогов: Ръчно].
  - ₩ Ще се появи менюто [Аналогов: Ръчно].
- 3 Натиснете ▲▼◀▶, за да изберете и въведете [Търсене].
- **4** Натиснете **Бутони с цифри**, за да въведете ръчно трицифрената честота.
- 5 Натиснете OK, за да започне търсенето.
  - Ако даден канал не е наличен на избраната честота, системата ще потърси следващия наличен канал.
- 6 Натиснете → BACK, когато намерите новия канал.
- 7 Натиснете ▲▼, за да изберете [Съхр. нов канал], за да съхраните новия канал под нов номер на канал.

- 8 Натиснете ►, за да влезете в [Съхр. нов канал].
- 9 Натиснете OK, за да запишете новия канал.
- 10 Натиснете 🛧 (У дома) , за да излезете.

### Промяна на номера на канала

- 1 Натиснете 🛧 (Удома).
- 2 Натиснете ▲▼◀►, за да изберете [Настройка] > [Инсталиране] > [Инст. на канал] > [Аналогов: Ръчно].
  - ₩ Ще се появи менюто [Аналогов: Ръчно].
- 3 Натиснете ▲▼◀►, за да изберете и въведете [Номер на канал].
  - ⊢ На екрана се показва каналът, който гледате.
- 4 Натиснете ▲▼, за да промените номера на канала.
- 5 Натиснете ОК за потвърждение.
- 6 Натиснете ▲▼, за да изберете [Съхр. нов канал], за да съхраните номер на канал.
- 7 Натиснете ▶, за да влезете в [Съхр. нов канал].
- 8 Натиснете ОК, за да запишете новия канал.
- 9 Натиснете 🖨 (У дома) , за да излезете.

## Фино настройване на аналоговите канали

- 1 Натиснете 🛧 (Удома).
- Натиснете ▲▼<▶, за да изберете</li>
   [Настройка] > [Инсталиране] > [Инст. на канал] > [Аналогов: Ръчно].
  - ₩е се появи менюто [Аналогов: Ръчно].
- З Натиснете ▲▼◀►, за да изберете и въведете [Фина настр.].

- Натиснете ▲▼, за да регулирате честота.
- **5** Натиснете **ОК** за потвърждение.
- 6 Натиснете ▲▼, за да изберете [Съхр. текущ канал], за да съхраните номер на канал.
- 7 Натиснете ▶, за да влезете в [Съхр. текущ канал].
- 8 Натиснете OK, за да запишете текущия канал.
- 9 Натиснете 🛧 (Удома), за да излезете.

### Пропускане на канали

- 1 Натиснете 🗗 (Удома).
- Натиснете ▲▼◀►, за да изберете
   [Настройка] > [Инсталиране] > [Инст. на канал] > [Аналогов: Ръчно].
  - ↓ Ще се появи менюто [Аналогов: Ръчно].
- З Натиснете ▲▼◀▶, за да изберете и въведете [Пропускане канал].
- 4 Натиснете ◀►, за да изберете [Да] и натиснете ОК, за да пропуснете текущия канал.
  - → Избраният канал се пропуска, когато натиснете Р +/- на дистанционното управление или преглеждате мрежата с канали.
- 5 Натиснете 📤 (Удома), за да излезете.

#### Забележка

• Можете да възстановите даден пропуснат канал към списъка си с канали.

## Преименуване на канали

Можете да преименувате каналите. Името се показва, когато изберете канала.

- Когато гледате телевизия, натиснете ОК, за да се покаже таблицата с каналите.
- 2 Изберете канала, който искате да преименувате.
- 3 Натиснете © OPTIONS.
  - ⊢ Показва се менюто за опциите на каналите.
- 4 Натиснете ▲▼◀▶, за да изберете и въведете [Преименув.канал].
  - ↓ Ще се появи поле за въвеждане на текст.
- 5 Натиснете **▲▼**◀▶, за да изберете знаци.
- 6 Натиснете OK, за да потвърдите всеки от знаците.

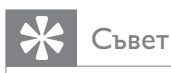

- Преименувайте каналите името на всеки канал може да бъде с най-много шест знака.
- Натиснете [Aa] за преминаване от големи на малки букви и обратно.

## Подреждане на каналите

След инсталиране на каналите можете да промените реда на показването им.

- Когато гледате телевизия, натиснете
   ОК, за да се покаже таблицата с каналите.
- 2 Натиснете бутона ОРТІОNS.
   → Показва се менюто за опциите на каналите.
- З Натиснете ▲▼, за да изберете [Преподреждане], след което натиснете ОК.
- 4 Изберете канала, който искате да пренаредите, след което натиснете OK.
  - ▶ Избраният канал е подчертан.
- 5 Натиснете ▲▼◀▶, за да преместите маркирания канал към желаното местоположение, след което натиснете ОК.
- 6 Натиснете бутона © OPTIONS.
  - ► [Пренар. е готово] се показва на екрана.
- 7 Натиснете ОК за потвърждение.
- 8 Натиснете → ВАСК, за да излезете от таблицата с канали.

## 7 Свързване на устройства

Този раздел описва как да свържете устройства с различни конектори. Примери можете да видите в ръководството за бързо запознаване.

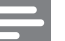

#### Забележка

 Можете да използвате различни типове конектори за свързване на дадено устройство към телевизора.

## Конектори на задната страна за 19-22-инчов телевизор

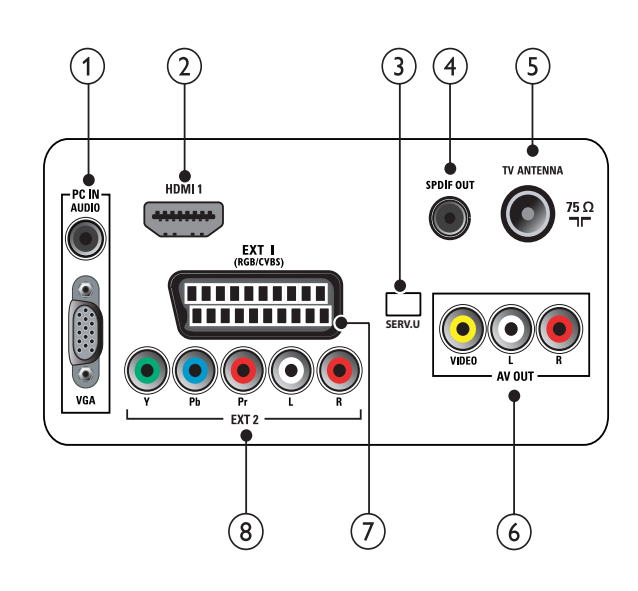

PC IN (VGA и AUDIO IN) Аудио- и видеовход от компютър.

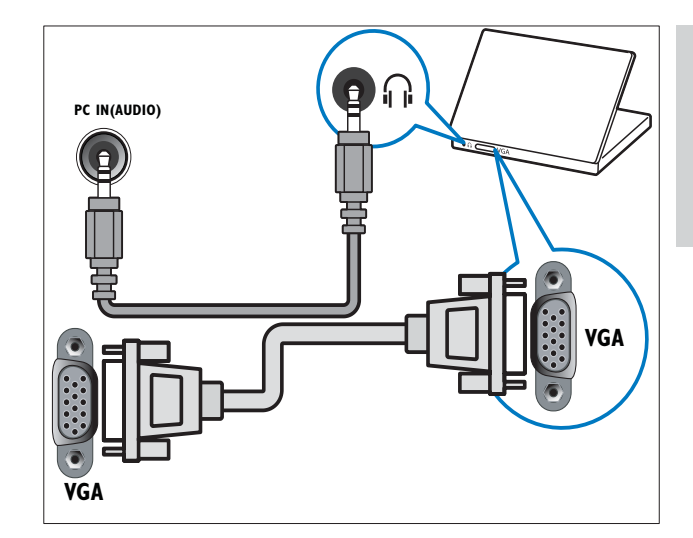

## 2 HDMI 1

Цифров аудио- и видеовход от висококачествени цифрови устройства, като например Blu-ray плейъри.

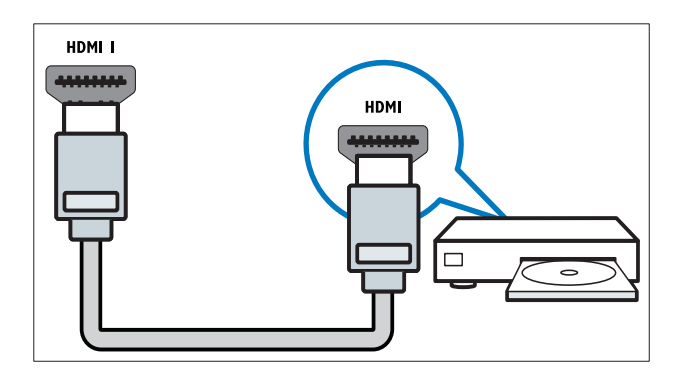

## 3 SERV. U

За употреба само от сервизния персонал.

## (4) SPDIF OUT

Цифров аудиоизход към домашно кино или други цифрови аудиосистеми.

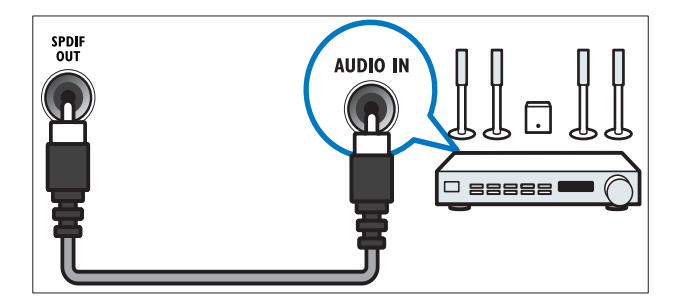

### 5 TV ANTENNA

Входящ сигнал от антена, кабел или сателит.

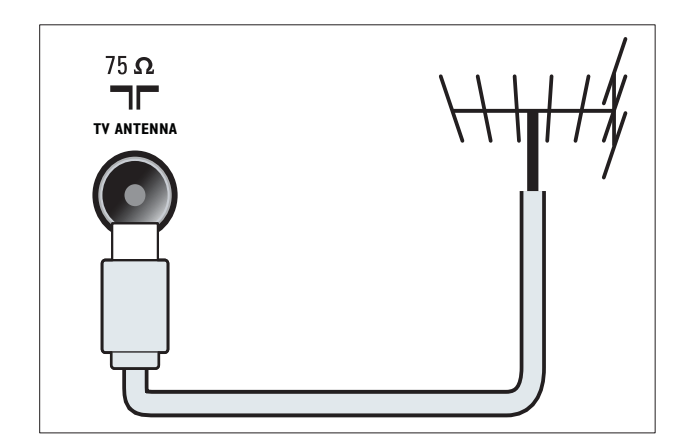

## AV OUT (VIDEO OUT и AUDIO OUT L/R)

Аудио- и видеоизход към аналогови устройства, като например друг телевизор или записващо устройство.

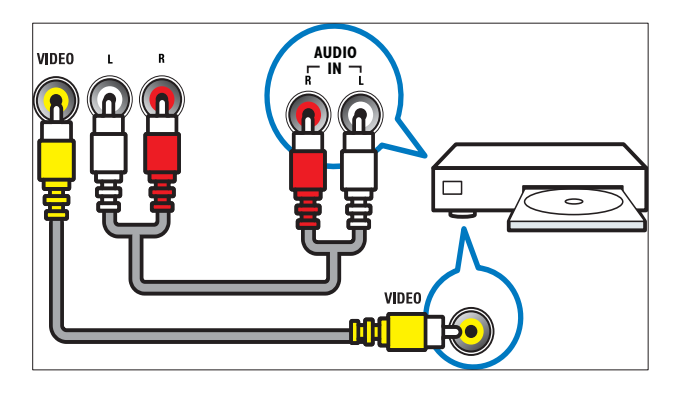

## (7) EXT 1 (RGB и CVBS)

Аудио- и видеовход от аналогови или цифрови устройства, като например DVD плейъри или игрови конзоли.

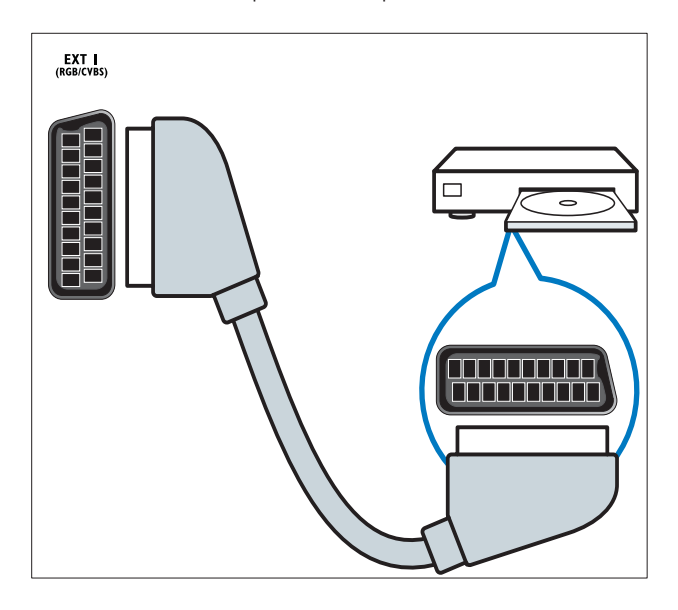

## (8) EXT 2 (Y Pb Pr и AUDIO L/R)

Аудио- и видеовход от аналогови или цифрови устройства, като например DVD плейъри или игрови конзоли.

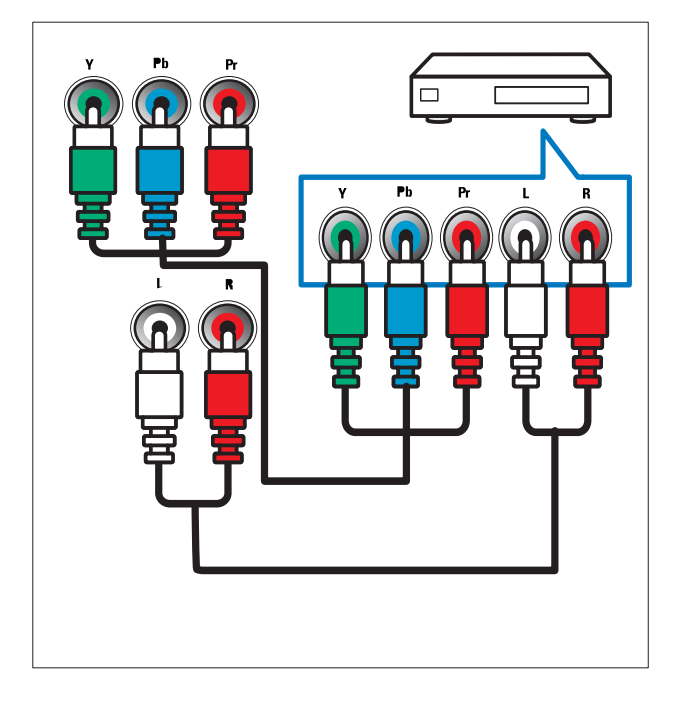

Конектори на задната страна за 26-инчов и поголям телевизор

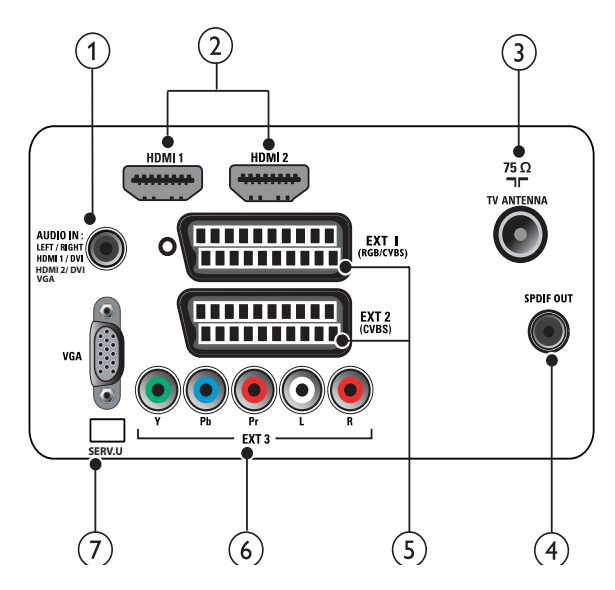

(1) PC IN (VGA и AUDIO IN) Аудио- и видеовход от компютър.

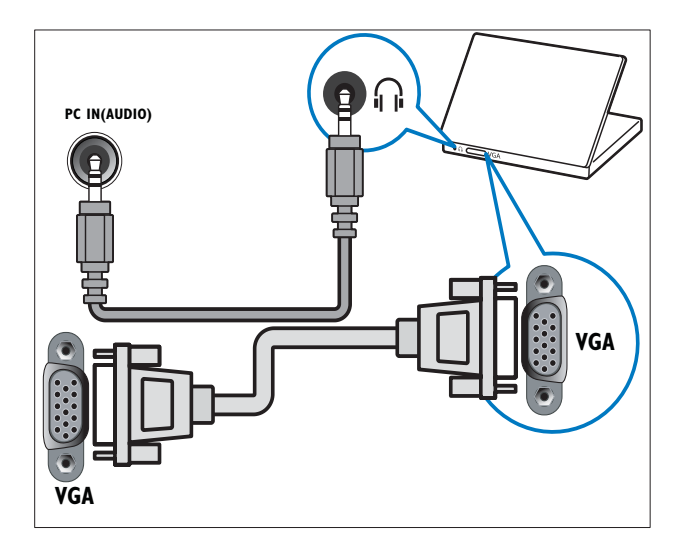

## 2 HDMI 1/2

Цифров аудио- и видеовход от висококачествени цифрови устройства, като например Blu-ray плейъри.

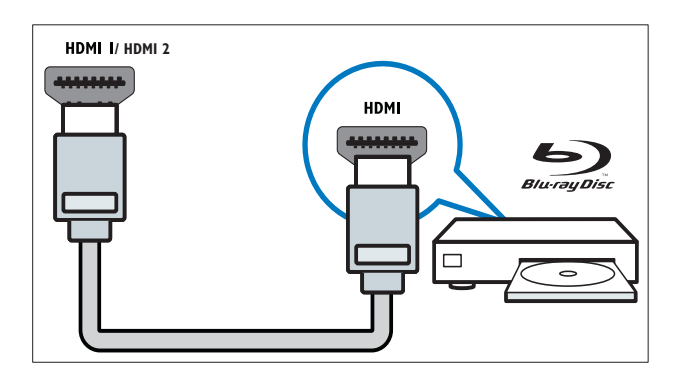

## 3 TV ANTENNA

Входящ сигнал от антена, кабел или сателит.

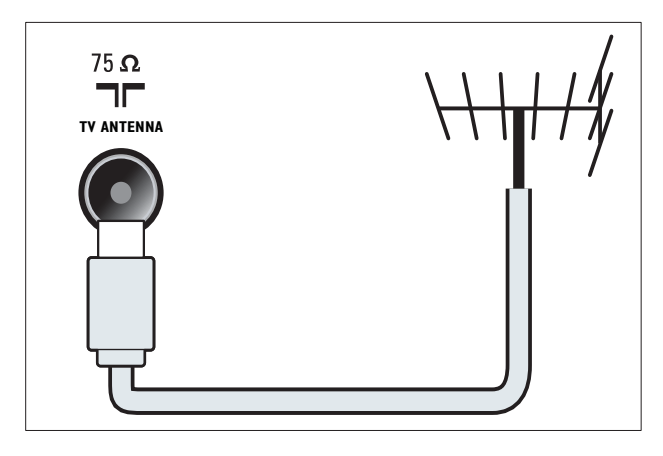

### (4) SPDIF OUT

Цифров аудиоизход към домашно кино или други цифрови аудиосистеми.

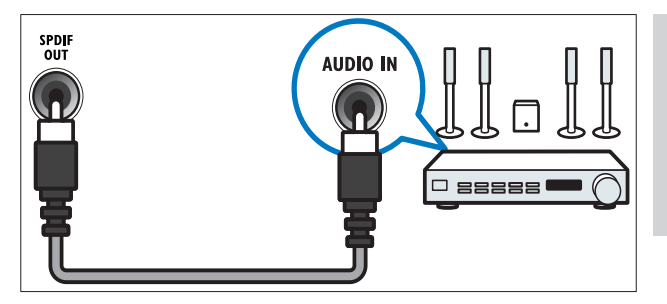

(5) EXT 1 (RGB и CVBS) / EXT 2 (CVBS) Аудио- и видеовход от аналогови или цифрови устройства, като например DVD плейъри или игрови конзоли. EXT 2 поддържа S-Video.

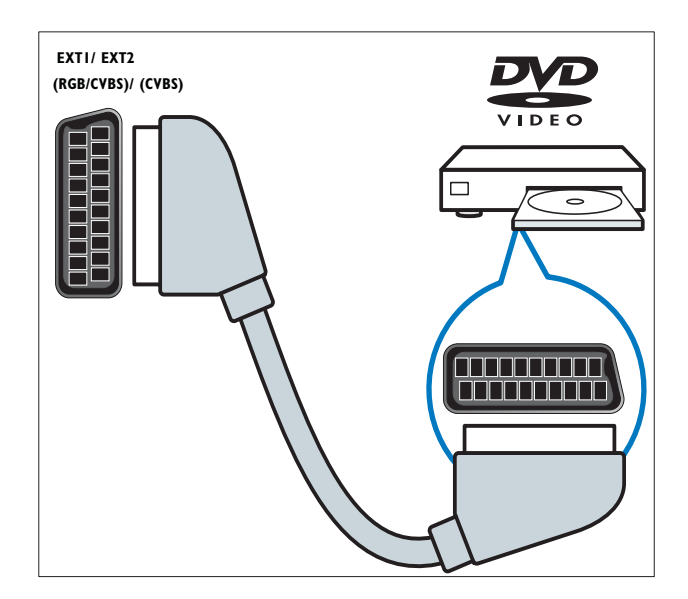

| 6 | ) ЕХТ 3 (Ү РЬ Рг и AUDIO L/R)       |  |  |
|---|-------------------------------------|--|--|
|   | Аудио- и видеовход от аналогови или |  |  |
|   | цифрови устройства, като например   |  |  |
|   | DVD плейъри или игрови конзоли.     |  |  |

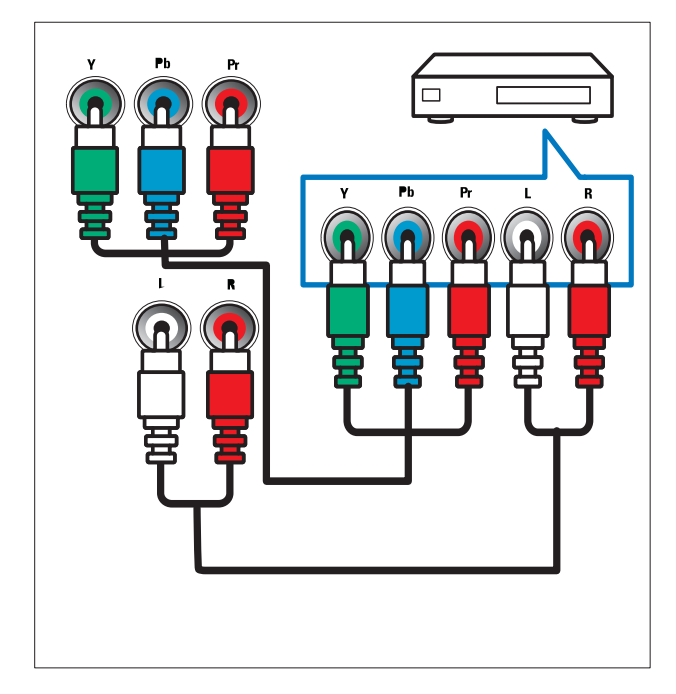

### 7 SERV. U

За употреба само от сервизния персонал.

## Странични съединители

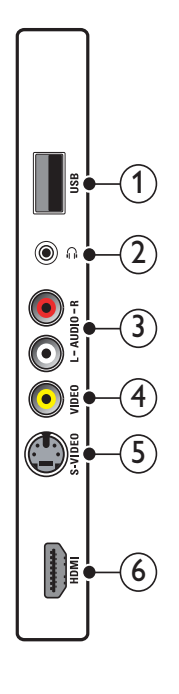

### 1 USB

Входящи данни от USB устройства за съхранение.

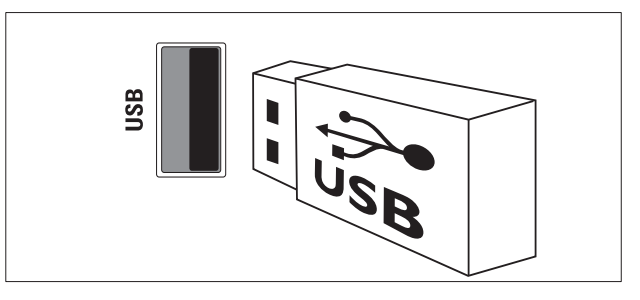

## 2

Стерео аудиоизход към слушалки.

## 3 AUDIO L/R

Аудио вход от аналогови устройства, свързани с **VIDEO**.

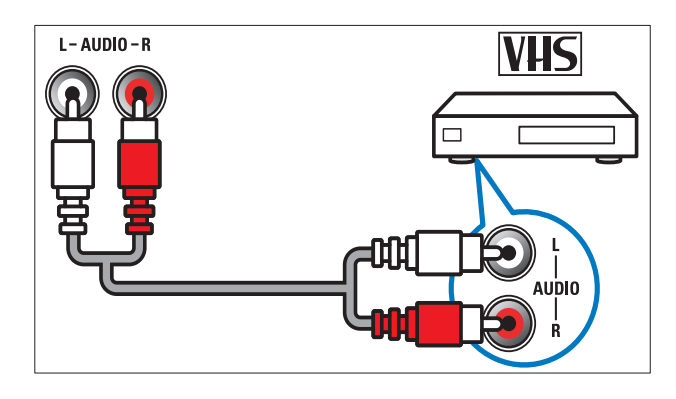

## (4) VIDEO

Композитен видеовход от аналогови устройства, като например видеокасетофони.

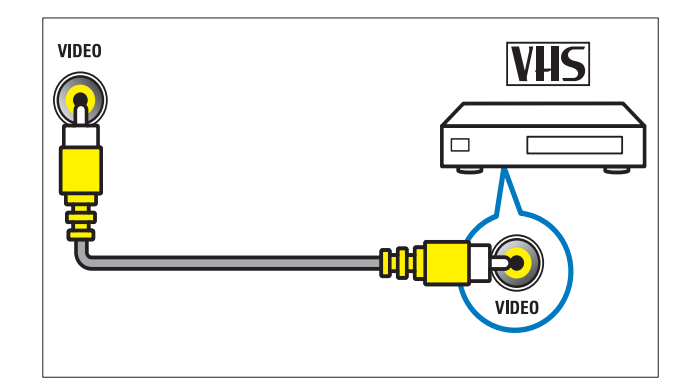

## 5 S-VIDEO

S-Video (отстрани) за използване с аудио L/R съединители за камери, игрови конзоли и др. При използване на S-Video (отстрани) за видео сигнали, не използвайте композитния видео вход (отстрани) за видео сигнали.

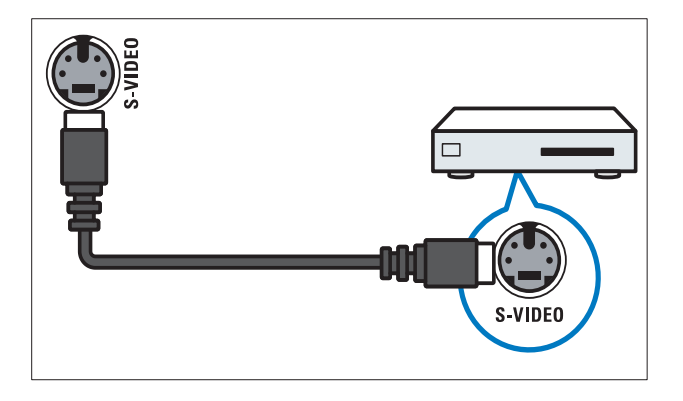

## 6 HDMI

Цифров аудио- и видеовход от висококачествени цифрови устройства, като например Blu-ray плейъри.

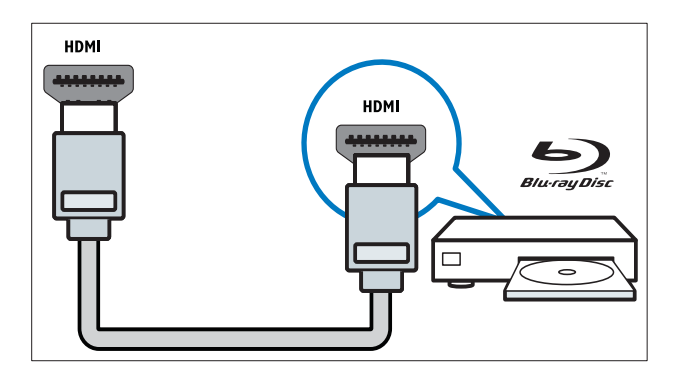

## Свързване на компютър

#### Преди да свържете компютър към телевизора,

- настройте честотата на опресняване на монитора на компютъра на 60 Хц.
- Изберете някоя от поддържаните разделителни способности на монитора на компютъра.

Свържете компютъра с един от следните конектори:

#### Забележка

- Връзките чрез DVI или VGA изискват допълнителен аудиокабел.
- HDMI кабел

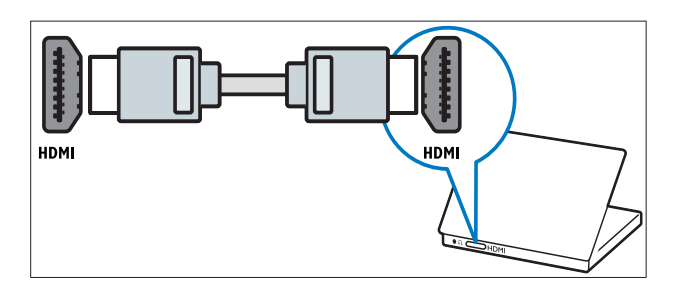

• DVI-HDMI кабел

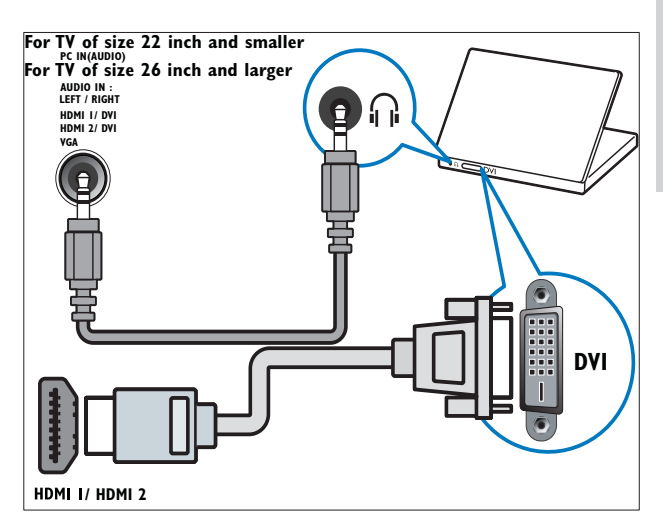

HDMI кабел и HDMI-DVI адаптер

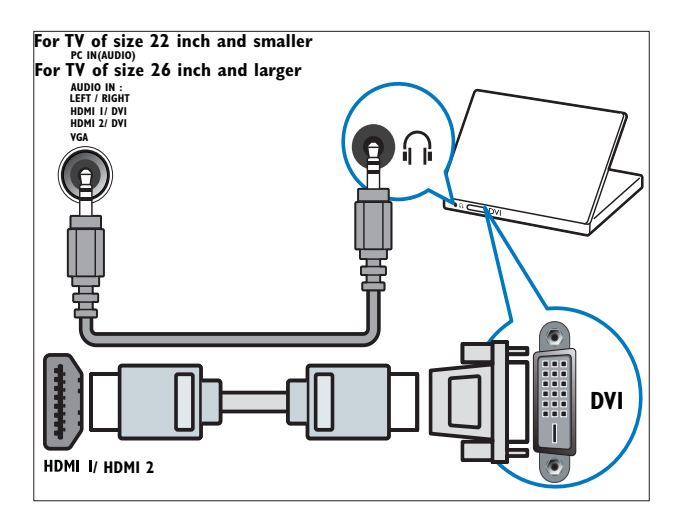

• VGA кабел

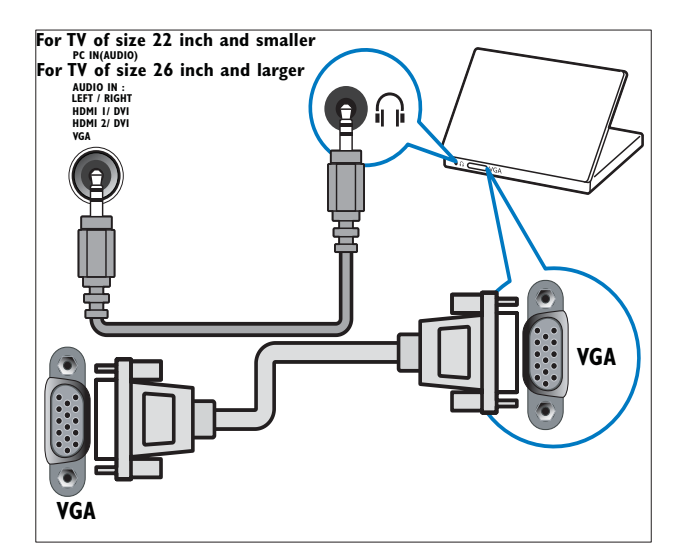

## Използване на Philips EasyLink

Вашият телевизор поддържа Philips EasyLink, което използва протокол HDMI CEC (Consumer Electronics Control). Устройствата, съвместими с EasyLink, които са свързани чрез HDMI конектори, могат да се контролират от едно дистанционно.

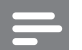

#### Забележка

- Съвместимите с EasyLink устройства трябва да се включат и да се изберат като източник.
- Philips не гарантира 100% съвместимост с всички HDMI CEC устройства.

### Функции на EasyLink

Телевизорът поддържа следните функции на Easylink :

- Изпълнение с едно докосване:При свързване на телевизора към устройства, които поддържат възпроизвеждане с едно докосване, може да контролирате телевизора и устройствата с помощта на едно дистанционно управление. Например, когато натиснете бутона "Play" на дистанционното управление на DVD устройството, телевизорът ще превключи автоматично на правилния канал за показване на съдържанието на DVD диска.
- Режим на готовност с едно докосване: При свързване на телевизора към устройства, които поддържат режим на готовност, може да използвате телевизионното дистанционно за поставянето на телевизора и всички свързани към него HDMI устройства в режим на готовност.

- Системен аудио контрол (Звук с едно докосване): Когато свързвате телевизора към усилвател, съвместим с HDMI CEC (като например, система за домашно кино или AV приемник), телевизорът може да възпроизвежда звук от свързания усилвател. За да използвате функцията за звук с едно докосване, трябва да насочите входящия аудиосигнал от свързаното устройство към телевизора. Можете да използвате дистанционното на свързания усилвател или на телевизора, за да регулирате силата на звука.
- Пропускане на дистанционно управление (пренасочване на бутон на дистанционното управление):Пренасо чването на бутона на дистанционното управление ви позволява да контролирате съвместимите с EasyLink устройства с помощта на дистанционното управление на телевизора.
- **Pixel Plus връзка:**Замества настройките на свързаните устройства и използва настройките на телевизора.

### Разрешаване или забраняване на EasyLink

#### Забележка

- Не разрешавайте приложението EasyLink, ако не възнамерявате да го използвате.
- 1 Натиснете 📤 (Удома).
- 2 Натиснете ▲▼◀▶, за да изберете [Настройка] > [Инсталиране] > [Предпочитания] > [EasyLink].
- **3** Изберете [Включено] или [Изкл.].

### Използване на възпроизвеждане с едно натискане на бутон

- 1 След разрешаване на EasyLink натиснете бутона за възпроизвеждане на устройството.
  - → Телевизорът автоматично ще превключи на правилния източник.

## Използване на режим на готовност с едно натискане

- Натиснете и задръжте ФРежим на готовност на дистанционното управление на телевизора или на устройството поне за три секунди.
  - Телевизорът и всички свързани HDMI устройства ще преминат в режим на готовност.

### Контрол на звука на системата

Когато е разрешена, тази функция автоматично изключва високоговорителите на телевизора, когато се възпроизвежда съдържание от съвместима с EasyLink система за домашно кино. Звукът се възпроизвежда само от високоговорителите на усилвателя, като например високоговорители на система за домашно кино или AV приемник.

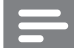

#### Забележка

- Следвайте инструкциите в ръководството за потребителя на свързаните устройства, за да назначите аудио вход на телевизора правилно (вж. 'Свързване на усилвател' на стр. 37).
- Разрешете функцията за възпроизвеждане с едно докосване и режима на готовност с едно докосване между съвместимите с Easylink устройства, като спазвате инструкциите в предишния раздел (вж. 'Разрешаване или забраняване на EasyLink' на стр. 36).

2 Натиснете 🕁 (У дома) .

З Натиснете ▲▼◀►, за да изберете [Настройка] > [Звук] > [Високог. на ТВ] > [Авто EasyLink].

- Високоговорителите на телевизора се изключват автоматично, когато се засече съдържание от система, съвместима с Easylink.
- 4 Натиснете ▲▼◀▶, за да изберете[Настройка] > [Звук] > [Високог. на ТВ] > [Включено], за да забраните контрола на звука на системата и да разрешите високоговорителите на телевизора.

#### Забележка

• Ако изберете **[Високог. на ТВ]** > **[Изкл.]**, високоговорителите на телевизора се заглушават.

### Свързване на усилвател

Даден усилвател, като например система за домашно кино или AV приемник, може да се използва за възпроизвеждане на звук от съвместимо с Easylink устройство, свързано към телевизора.

Даден усилвател може да се свърже по следните различни начини:

 Усилвател със само един HDMI изход. Звук може да се възпроизвежда от усилвателя от устройството или от телевизора.

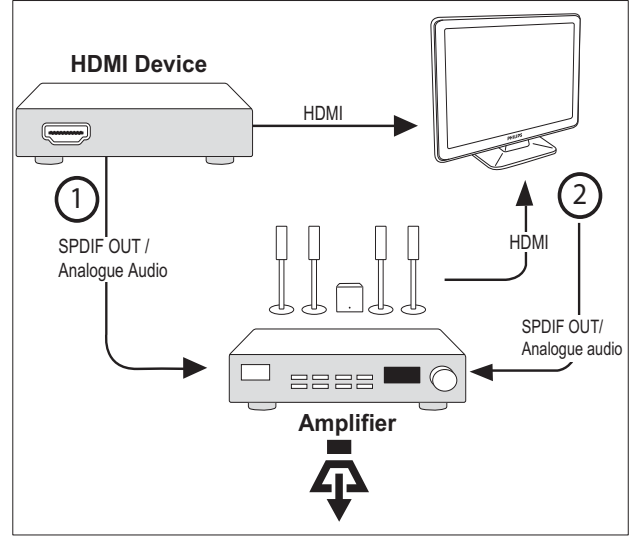

 Усилвател с един HDMI изход и няколко HDMI изхода. Звук може да се възпроизвежда от усилвател чрез HDMI конектор от устройсвото.

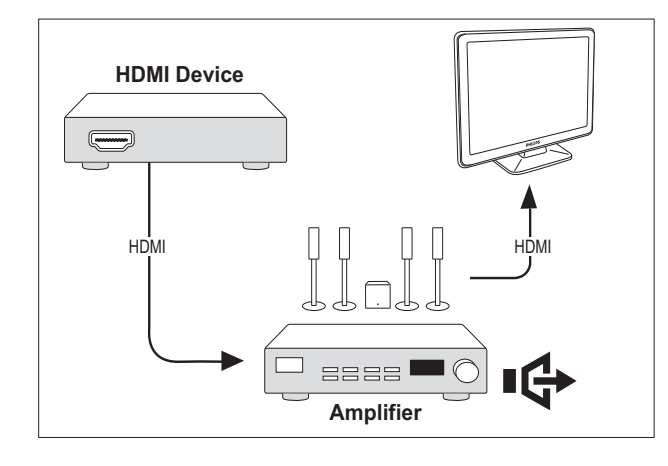

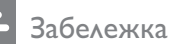

 Трябва да назначите аудиовхода от свързаното устройство към телевизора, с цел да се използва тази функция.

## Разрешаване на пропускане на дистанционното управление

- Разрешете функцията за възпоризвеждане с едно докосване и режима на готовност с едно докосване между съвместимите с Easylink устройства, като спазвате инструкциите в предишния раздел (вж. 'Разрешаване или забраняване на EasyLink' на стр. 36).
- 2 Натиснете 📤 (У дома) .
- 3 Натиснете ▲▼◀▶, за да изберете устройство с HDMI конектор от началното меню.
- 4 Натиснете 🗈 OPTIONS.
- 5 Натиснете ▲▼, за да изберете [Разреш. на RC проп.], и натиснете ОК.
  - На избраното устройство е разрешено пропускане на дистанционното управление.

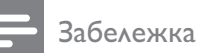

 Съвместимото с Easylink устройство трябва да е свързано към телевизора чрез HDMI конектор.

## Забраняване на пропускането на дистанционното управление

- Разрешете функцията за възпоризвеждане с едно докосване и режима на готовност с едно докосване между съвместимите с Easylink устройства, като спазвате инструкциите в предишния раздел (вж. 'Разрешаване или забраняване на EasyLink' на стр. 36).
- 2 Натиснете 📤 (У дома).
- 3 Натиснете ▲▼◀▶, за да изберете устройство с HDMI конектор от началното меню.
- **4** Натиснете **© OPTIONS**.
- 5 Натиснете ▲▼, за да изберете [Забран. на RC проп.], и натиснете ОК.
  - → На избраното устройство е забранено пропускане на дистанционното управление.

### Забележка

 Съвместимото с Easylink устройство трябва да е свързано към телевизора чрез HDMI конектор.

## Влезте в менюто, след като разрешите пропускането на дистанционното управление

- Разрешете пропускане на дистанционното управление, като следвате инструкциите в предишния раздел.
- 2 Натиснете ▲▼◀▶, за да изберете устройство, на което е разрешено да поддържа пропускане на дистанционно управление, и натиснете ОК, за да влезете.
- 3 Натиснете © OPTIONS, за да влезете в едно от следните менюта за телевизора или за активното устройство, свързано към телевизора:
  - **[ТВ настр.]**Менюта за достъп за промяна на картината, звука и други настройки.
  - **[Часовник]**Показване на часовника на екрана на телевизора.
  - [Високог. на ТВ]Включване или изключване на високоговорителите на телевизора. Настройката за автоматичен режим на високоговорителите на телевизора води до изключването им, когато е засечено съдържание от съвместима с EasyLink система за домашно кино.
  - [Главно меню устр.]Достъп до главното меню на CD/DVD диск/ диск с игра.
  - [Меню наст.устр.]Достъп до главното меню на свързаното устройство, като например DVD плейър, HDD рекордер или игрова конзола.
  - [Меню съд. устр.]Достъп до менюто със съдържание на CD/ DVD диск/диск с игра.
- **4** Натиснете **OK**, за да влезете или да активирате своя избор.

## Използване на ключалка "Кенсингтън"

На гърба на телевизора има защитен слот "Кенсингтън". Предотвратете евентуална кражба, като закрепите ключалка "Кенсингтън" между слота и постоянен предмет, като например тежка маса.

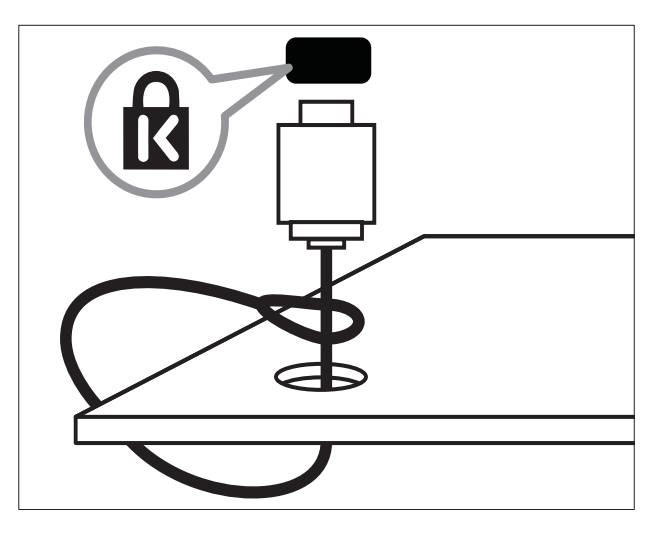

# 8 Информация за продукта

Информацията за продукта подлежи на промяна без предизвестие. За подробна информация за продукта посетете www. philips.com/support.

## Поддържани разделителни способности на екрана

#### Компютърни формати

- Разделителна способност скорост на обновяване:
  - 640 х 480 60 Хц
  - 800 x 600 60 Хц
  - 1024 х 768 60 Хц
  - 1280 х 720 60 Хц
  - 1280 х 768 60 Хц
  - 1280 х 1024 60 Хц
  - 1360 х 768 60 Хц
  - 1440 × 900 60 Хц
  - 1680 х 1050 60 Хц
  - Чрез HDMI/DVI вход

#### Видеоформати

- Разделителна способност скорост на обновяване:
  - 480i 60 Хц
  - 480p 60 Хц
  - 576i 50 Хц
  - 576р 50 Хц
  - 720р 50 Хц, 60 Хц
  - 1080i 50 Хц, 60 Хц
  - 1080р 24 Хц, 25 Хц, 30 Хц, 50 Хц, 60 Хц.

## Мултимедия

- Поддържано устройство за съхранение: USB (поддържат се само FAT или FAT 32 USB устройства за съхранение)
- Поддържани формати на файлове с мултимедия:
  - Изображения: JPEG
  - Аудио: МРЗ

### Забележка

 Имената на файловете с мултимедия не трябва да превишават 32 знака.

## Тунер / Приемане / Предаване

- Антенен вход: 75 ома коаксиален (IEC75)
- ТВ система: PAL I, B/G, D/K; SECAM B/G, D/K, L/L'
- Възпроизвеждане на видео: NTSC, SECAM, PAL
- Честоти на тунер: Hyperband, S-канал, UHF, VHF

## Дистанционно управление

- Тип: PF02E09B
- Батерии: 2 бр. размер ААА (тип LR03)

## Захранване

- Захранване от мрежата: 220-240V, 50 Хц
- Консумация на енергия в режим на готовност: < 0,15W
- Температура на околната среда: от 5°С до 40°С

## Поддържани монтажни стойки за телевизор

За да монтирате телевизора, купете монтажна стойка за телевизор Philips или монтажна стойка за телевизор, съвместима c VESA. За да предотвратите повреда в кабелите и конекторите, оставете поне 2,2 инча (5,6 см) свободно пространство до гърба на телевизора.

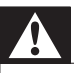

#### Предупреждение

 Следвайте всички инструкции, предоставени с монтажната стойка за телевизор. Koninklijke Philips Electronics N.V. не носи отговорност за неправилно монтиране на стената, довело до инцидент, нараняване или повреда.

| Размер на      | Необходима       | Необ-    |
|----------------|------------------|----------|
| телевизионния  | височина         | ходими   |
| екран (инчове) | (мм)             | монтажни |
|                |                  | болтове  |
| 19             | 75 × 75          | 4 x M4   |
| 22             | $100 \times 100$ | 4 x M4   |
| 26             | 200 × 100        | 6 x M4   |
| 32             | 200 × 200        | 4 x M6   |
| 42             | 400 × 400        | 4 x M6   |

## 9 Отстраняване на неизправности

В този раздел са описани най-често срещаните проблеми и съответните решения.

## Общо проблеми с телевизора

#### Телевизорът не се включва:

- Изключете захранващия кабел от контакта. Изчакайте една минута и го включете отново.
- Проверете дали захранващият кабел е свързан правилно.

## Дистанционното управление не работи както трябва:

- Проверете дали батериите на дистанционното управление са поставени правилно съобразно посоките +/-.
- Сменете батериите, ако са изтощени или слаби.
- Почистете лещите на дистанционното управление и сензора на телевизора.

## Светлинният индикатор на телевизора за режим на готовност мига в червено:

 Изключете захранващия кабел от контакта. Изчакайте, докато телевизорът се охлади, преди да включите отново захранващия кабел. Ако мигането продължи, се свържете с центъра за обслужване на клиенти на Philips.

## Забравили сте кода за отключване на функцията заключване на телевизора

• Въведете '8888'.

Менюто на телевизора не е на правилния език.

• Сменете менюто на телевизора на предпочитания от вас език.

#### При включване/изключване на телевизора или поставяне в режим на готовност се чува пукане откъм корпуса на телевизора:

 Не е необходимо никакво действие.
 Пукането е в резултат на нормално разширяване и свиване на телевизора при затопляне и изстиване. Това не оказва влияние на работата.

## Проблеми с каналите на телевизора

## Инсталираните по-рано канали не се появяват в списъка с каналите:

 Проверете дали е избран правилният списък с канали.

## Проблеми с картината

#### Телевизорът е включен, но няма картина:

- Проверете дали антената е правилно свързана към телевизора.
- Проверете дали като ТВ източник е избрано правилното устройство.

#### Има звук, но няма картина:

• Проверете дали настройките на картината са зададени правилно.

## Получавате слаб телевизионен сигнал от антената:

- Проверете дали антената е правилно свързана към телевизора.
- Високоговорителите, незаземените аудиоустройства, неоновите лампи, високите сгради или други големи обекти могат да повлияят на качеството на приемане на картината. Опитайте да подобрите качеството на приемания сигнал, като промените посоката на антената или отдалечите устройствата от телевизора.

 Ако е слаб сигналът само на един канал, опитайте се да го регулирате чрез фина настройка.

## Получавате ниско качество на картината от свързани устройства:

- Проверете дали устройствата са свързани правилно.
- Проверете дали настройките на картината са зададени правилно.

## Телевизорът не е записал настройките ви на картината:

 Проверете дали местоположението на телевизора е зададено на домашната настройка. Този режим ви предлага гъвкавост при промяна и записване на настройките.

## Картината не съвпада с екрана, вместо това е прекалено голяма или прекалено малка:

 Опитайте се да използвате друг формат на картината.

#### Позицията на картината е неправилна:

 Сигналите за картината от някои устройства не отговарят точно на размера на екрана. Проверете изходния сигнал на устройството.

## Проблеми със звука

#### Има картина, но няма звук от телевизора:

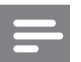

#### Забележка

- Ако не бъде открит аудиосигнал, телевизорът автоматично ще изключи изходящия аудиосигнал и няма да посочи неизправност.
- Проверете дали всички кабели са свързани правилно.
- Проверете дали силата на звука не е настроена на 0.
- Проверете дали звукът не е изключен.

#### Има картина, но звукът е с лошо качество:

• Проверете дали настройките на звука са зададени правилно.

Има картина, но звукът се чува само от единия високоговорител:

 Проверете дали балансът на звука е настроен централно.

## Проблеми с HDMI връзката

#### Имате проблеми с HDMI устройства

- Имайте предвид, че HDCP (Highbandwidth Digital Contents Protection

   широколентовата защита на цифрово
   съдържание) поддръжката може
   да удължи времето, необходимо на
   телевизора да покаже съдържанието
   от дадено HDMIустройство.
- Ако телевизорът не разпознае HDMI устройството и не се покаже картина, опитайте да превключите източника от едното на другото устройство и обратно.
- Ако има прекъсвания на звука, проверете дали изходящите настройки от HDMI устройството са правилни.
- Ако използвате адаптер HDMI към DVI или кабел от HDMI към DVI, проверете дали допълнителният аудиокабел е свързан към AUDIO L/R, или към AUDIO IN (само минижак).

## Проблеми с връзката към компютър

## Компютърното изображение на телевизора е нестабилно:

- Проверете дали компютърът ви използва поддържаната разделителна способност и честота на опресняване.
- Задайте формата на картината на телевизора на немащабиран.

## Връзка с нас

Ако не можете да разрешите проблема си, прегледайте раздела FAQ (често задавани въпроси) за телевизора на адрес www.philips.com/support. Ако проблемът остане нерешен, се свържете с центъра за обслужване на клиенти на Philips във вашата страна, който е указан в списъка в Приложението.

### Предупреждение

• Не се опитвайте да ремонтирате продукта сами. Това може да доведе до сериозно нараняване, непоправими щети по продукта или да анулира гаранцията.

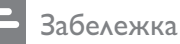

#### аоележка

 Преди да се свържете с Philips си запишете модела и серийния номер на телевизора. Тези номера са отпечатани на задната страна на телевизора, както и на опаковката.

## 10 Показалец

## D

#### demo

26

## Е

#### EasyLink забраняване

| забраняване                         | 36 |
|-------------------------------------|----|
| изпълнение с едно докосване         | 37 |
| контрол на звука на системата 37,   | 36 |
| разрешаване                         | 36 |
| режим на готовност с едно докосване | 37 |

#### H HDMI

| отстраняване на неизправности | 43 |
|-------------------------------|----|

## U USB

| разглеждане на снимки | 24 |
|-----------------------|----|
| слушане на музика     | 24 |

## И

| Изпълнение с едно докосване | 37     |
|-----------------------------|--------|
| инсталиране на канали       |        |
| автоматично                 | 27     |
| ръчно                       | 28     |
| интелигентни настройки      | 14, 16 |

## 3

### заключване

| Заключване на телевизора            | 21 |
|-------------------------------------|----|
| Кенсингтън                          | 39 |
| заключване за деца                  |    |
| Заключване на телевизора            | 21 |
| Заключване на телевизора            |    |
| заключване на канали                | 21 |
| заключване на свързаните устройства | 21 |
| ПИН код                             | 20 |
| захранване                          | 40 |
|                                     |    |

## Ρ

| -                                   |    |      |
|-------------------------------------|----|------|
| режим "У дома"                      | 25 | X    |
| режим В магазина                    | 25 | apo  |
| Режим на готовност с едно докосване | 37 | Бълг |
|                                     |    |      |

12, 17

## Ц

#### Цифров канал цифрови услуги

| ифрови услуги |  |
|---------------|--|
| телетекст     |  |

## В

## видео формат

| технически спецификации       | 40     |
|-------------------------------|--------|
| Връзки                        |        |
| HDMI                          |        |
| отстраняване на неизправности | 1 43   |
| Компютър                      | 43, 35 |
| общ преглед                   | 31     |
| отстраняване на неизправности | 43     |
| технически спецификации       | 40     |
|                               |        |

## Г

| грижа за | околната | среда | 6 |
|----------|----------|-------|---|
|          |          |       |   |

## Д

| Двоен изглед            | 23    |
|-------------------------|-------|
| дисплей                 |       |
| разделителна способност | 40    |
| дистанционно управление |       |
| RC пропускане           | 36    |
| батерии                 | 40, 6 |
| общ преглед             | 8     |
| технически спецификации | 40    |
|                         |       |

## Φ

| фабрични настройки<br>формат на картината | 26 |
|-------------------------------------------|----|
| отстраняване на неизправности             | 42 |
| промяна                                   | 15 |
|                                           |    |

## Ч

Часовник

Електронен справочник на програмите

## Α

антена

## У

## устройства

| •                        |      |
|--------------------------|------|
| гледане                  | 11   |
| добавяне към начално мен | ю 13 |
| свързване                | 31   |
|                          |      |

## Н

| намаляване на MPEG артефакти | 14     |
|------------------------------|--------|
| настройки                    |        |
| звук                         | 16, 13 |
| картина                      | 13, 14 |
| настройки на звука           | 16, 16 |
| настройки на картината       | 13     |

## К

### Канали

| инсталиране             |    |
|-------------------------|----|
| автоматично             | 27 |
| ръчно                   | 28 |
| настройка               | 29 |
| преименуване            | 30 |
| Преподреждане           | 30 |
| списък с предпочитани   | 18 |
| ключалка Кенсингтън     | 39 |
| компютър                |    |
| технически спецификации | 40 |
| Компютър                |    |
| връзка към компютър     | 35 |
| конектори               |    |
| общ преглед             | 31 |

## Μ

| меню                    |    |
|-------------------------|----|
| главно меню             | 13 |
| телетекст               | 17 |
| местоположение          | 25 |
| <b>музика</b><br>USB    | 24 |
| Мултимедия              |    |
| технически спецификации | 40 |
|                         |    |

## 0

| отстраняване на неизправности    |     | 42 |
|----------------------------------|-----|----|
| <br>T                            |     |    |
| Таблица на страниците            |     | 17 |
| таймер                           |     |    |
| режим на готовност               |     | 19 |
| Таймер за заспиване              |     | 19 |
| таймер за пускане                | 19, | 20 |
| таймер за пускане                | 20, | 19 |
| тапет                            |     | 21 |
| ТВ                               |     |    |
| включване                        |     | 10 |
| връзка към компютър              |     | 35 |
| изключване                       |     | 10 |
| като компютърен монитор          |     | 35 |
| меню                             |     | 13 |
| монтиране на стена               |     | 41 |
| отстраняване на неизправности    |     | 42 |
| поддръжка на екрана              |     | 5  |
| превключване на канали           |     | 10 |
| предпочитания                    |     | 25 |
| регулиране на силата на звука    |     | 11 |
| режим на готовност               |     | 10 |
| софтуер                          |     | 25 |
| технически спецификации на тунер | а   | 40 |
| телетекст                        |     |    |
| меню                             |     | 17 |
| подстраници                      |     | 17 |
| Таблица на страниците            |     | 17 |
| функции                          |     | 17 |
| технически спецификации          |     | 40 |

## С

| сила на звука                 |    |
|-------------------------------|----|
| автоматично изравняване       | 16 |
| без звук                      | 11 |
| делта                         | 16 |
| регулиране                    | 11 |
| скоба за закачване на стена   | 41 |
| софтуер                       |    |
| версия                        | 25 |
| списък на предпочитаните      |    |
| преглед на списък             | 18 |
| създаване на списък           | 18 |
| списък с канали               |    |
| отстраняване на неизправности | 42 |
| предпочитан                   | 18 |
|                               |    |
| ПИН код                       | 20 |

помощник за настройки

приемане

13

42

Български